### USING THE EDIT APPLICATION

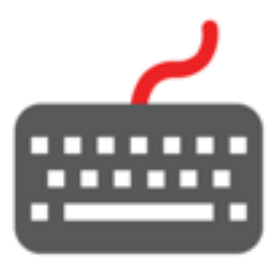

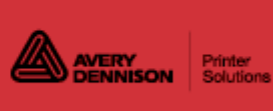

## Contents

| English                                | 4    |
|----------------------------------------|------|
| Welcome To Edit                        | 4    |
| Logging On/Off                         | 6    |
| Switching Between Applications         | 8    |
| Creating a New Data File               | 9    |
| Opening An Existing Data File          | . 10 |
| Selecting the Printer's Type           | . 11 |
| Sorting Data                           | . 13 |
| Saving a Data File                     | . 14 |
| Send Data File to Printer              | . 15 |
| Enabling Alternate Button Names        | . 16 |
| Printing Labels in Different Languages | . 17 |
| About Freshness Labeling               | . 18 |
| About Descriptions                     | . 19 |
| About Button Functions                 | . 20 |
| About Supply Types                     | . 21 |
| Downloading the Template               | . 22 |
| Importing Product Data                 | . 23 |
| Exporting Product Data                 | . 25 |
| Loading a Data File to a Tablet        | . 26 |
| Locking Button Locations               | . 27 |
| Managing Formats                       | . 28 |
| Sample Print Server Structure          | . 31 |
| Managing Media Files                   | . 32 |
| Recreating Labels                      | . 34 |
| Creating Editable Labels               | . 35 |
| Creating Buttons                       | . 37 |
| Adding Documents To Buttons            | . 39 |
| Adding Videos To Buttons               | . 41 |
| Video Specifications                   | . 42 |
| Adding Images To Buttons               | . 43 |
| Adding Prompt Messages                 | . 45 |
| Creating Timers                        | . 46 |
| Copving Buttons                        | . 47 |
| Creating Categories                    | . 49 |
| Creating Tabs                          | . 50 |
| Creating Batches                       | . 51 |
| Creating Ouick Labels                  | . 53 |
| Copy Data File to USB                  | . 54 |
| Using Reminders                        | . 55 |
| Using a Scale                          | . 56 |
| Viewing Log Files                      | . 57 |
| Printer Batch Creation                 | . 58 |
| Food Claims Image Library              | . 60 |
| Quick Label Library                    | . 62 |
| Standard Format Library                | . 65 |
| Welcome to Donate and Waste            | . 99 |
| About Food Traceability                | 100  |
| Creating Donate and Waste Buttons      | 101  |
| -                                      |      |

| Using DW Field Setup                        | 103 |
|---------------------------------------------|-----|
| Donate Format Library                       | 106 |
| Creating A New Recipe With Genesis Software | 110 |
| Linking Nutrition Info To Buttons           | 112 |
| Managing Data Sources                       | 114 |
| Updating Buttons With Nutrition Info        | 115 |
| Importing Nutrition Information             | 116 |

## Welcome to Edit

The Edit application is available on a PC, tablet or Portal.

Use Edit to create

- product data files (<u>categories</u>, <u>tabs</u>, <u>buttons</u>)
- batches
- timers
- <u>quick labels</u>

Use Edit to manage media files and formats.

The application may use a weigh scale.

Edit is available in multiple languages. When a user logs in, he selects a language; then, the applications display in the selected language. For example, a restaurant employee speaks Spanish as his primary language. He logs in and selects Spanish as his language. The applications display in Spanish.

### **System Overview**

As a manager or System Administrator, follow these steps to get up and running with the system.

1. Create a data file using **Edit** with the product buttons, batches, and timers you need. If you purchased the Donate & Waste application (log donated and wasted food), see <u>Creating</u> <u>Donate and Waste Buttons</u>.

If our standard formats do not fit your needs, use **Label Design** to create a custom format. Use **Edit** to add the custom format and define buttons using the custom format. See <u>Managing Formats</u>.

Do you...

- have an existing data file? Send it to the printer using Configure or save the file to a thumb drive (formatted as FAT32), then use Prep (Printer Settings, Printer Update) to load the data file onto the printer. Send it to the tablet using Configure or save the file to a USB Type-C thumb drive (formatted as FAT16/FAT32/exFAT), then use Edit (File, Copy from...) to load the data file onto the tablet.
- have product data in a spreadsheet? Use our template to enter data (or copy from an existing spreadsheet/.CSV file). The template (.XLSX) works with Microsoft® Office Standard 2007 or Office Standard 2010 versions of Microsoft® Excel®. Open Edit on your PC. Select Download Excel® Template from the File menu to save a copy to your PC. Enter your data into the template and save it. From the File menu, select Import Data From, then select Microsoft Excel®. Navigate to the file. Click Open. The file is imported and opened in Edit.
- Configure the system settings (including WiFi and LAN), define a store address/logo, create users and manage their permissions with **Configure**. For the tablet system, pair the printer using your tablet's Android<sup>™</sup> Bluetooth<sup>®</sup> settings.
- Send the configuration file and the data file to the printer/tablet (or group) using Configure. To transfer files to the tablet system, your tablet and PC must be on the same network. Use your tablet's Android<sup>™</sup> WiFi settings to establish the network connection.
- 4. Create reminders for your operators using **Prep**. The operators use **Prep** to print freshness labels.

#### See Also

Selecting the Printer's Type Sending Data File to Printer/Tablet Sorting Data Creating Buttons

#### **Legal Notices**

Each product and program carries a respective written warranty, the only warranty on which the customer can rely. Avery Dennison reserves the right to make changes in the product, the programs, and their availability at any time and without notice. Although Avery Dennison has made every effort to provide complete and accurate information in this manual, Avery Dennison shall not be liable for any omissions or inaccuracies. Any update will be incorporated in a later edition of this manual.

©2019 Avery Dennison Corporation. All rights reserved. No part of this publication may be reproduced, transmitted, stored in a retrieval system, or translated into any language in any form by any means, without the prior written permission of Avery Dennison.

#### Trademarks

Avery Dennison® is a registered trademarks of Avery Dennison Corporation.

Microsoft® Office and Microsoft® Excel® are registered trademarks of Microsoft Corporation in the United States and/or other countries.

Android $^{\mathsf{M}}$  is a trademark of Google LLC.

Bluetooth® is a registered trademark of the Bluetooth SIG.

Genesis R&D® is a registered trademark of ESHA Research.

TCFMXEDITHLP\_AR (10/22)

# Logging On/Off

When you open the printer applications you see the Log On screen. The Log On screen is divided into four tabs; Operators, Managers, Administrators, All Users. These tabs organize users by role. Your system administrator may have created individual accounts for each user. If they did, you should see accounts for you and your co-workers.

Click your account to change your password, select your language, and to log on. Your system administrator may have chosen to use the default user accounts; there is one account for each user role:

- Operator
- Manager
- Admin

| ← Login             | English 🗸    |  |
|---------------------|--------------|--|
| D                   |              |  |
| Defa                | ult Operator |  |
| Enter your password |              |  |
| Password            | Ø            |  |
|                     |              |  |
|                     | LOG IN       |  |

Select the user interface/software language. The UI language only changes the software messages, prompts, menu items; it does not impact the printed label language or the alternate button names. See Enabling Alternate Button Names or Printing Labels in Different Languages.

### **Changing Your Password**

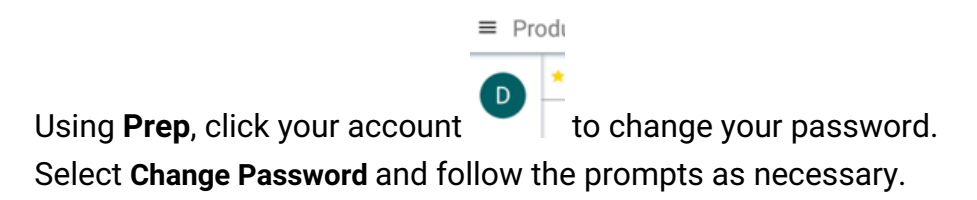

|   | Default Operator |
|---|------------------|
|   | English 👻        |
| ß | CHANGE PASSWORD  |
|   | LOG OUT          |

### **Cloud Portal Users**

On initial login to the Cloud Portal, you must change your password. Follow the instructions on the screen and in the email sent to your account.

When you open **Edit** on the Cloud, you see a landing page: Create a new data file, Open a file from your local PC, Open a file from Storage, or use the File ( $\overline{\bullet}$ ) menu for more actions.

### Logging Off

To log off, click your name/user account in the top left corner of the screen then select Log Off. You return to the log on screen.

# **Switching Between Applications**

Navigate between applications using the apps menu icon.

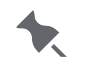

•

Your System Administrator may have defined the Manager role to have limited/restricted access to applications.

To logout as a Manager or Administrator, use the apps menu icon, then press **Log Out**. Failure to logout creates a potential security issue.

## **Creating a New Data File**

Before creating a new data file, consider the following

- how to organize/arrange your data into categories, tabs, and buttons. Product buttons are arranged in tabs with 20 buttons shown on the screen (5 across and 4 down) at a time; the user must swipe to see additional buttons.
- are you using pictures (images) on product buttons? See Managing Media Files or <u>Adding</u> <u>Images to Buttons</u>.
- will you link videos or documents to buttons? See Adding Videos to Buttons or Adding Documents to Buttons.
- do you want to create timers? See Creating Timers.
- do you donate or waste food? The Donate & Waste application (log donated and wasted food) must be purchased separately. See <u>Creating Donate and Waste Buttons</u>.

Select Create New Data File from the File ( $\overline{\bullet}$ ) menu to start a new data file.

#### See Also

Opening an Existing Data File Creating Buttons

# **Opening an Existing Data File**

The Edit application opens .DAT, .DAT18, .FRESHMARX, and .FRESHMARX18 data files.

The Donate & Waste application (log donated and wasted food) must be purchased separately. Donate & Waste buttons are included in the .DAT18 file. You are not able to open a data file containing donate and waste buttons if your version of **Edit** does not support it.

- 1. Select Open from the File ( $\overline{\bullet}$ ) menu to open an existing file.
- 2. Navigate to the file. Click Open. The existing file opens.
- 3. Select Save As from the File () menu to update the data file to the new format (.DAT18 or .FRESHMARX18). The file is ready to be sent to a printer/tablet.

If opening a .DAT or .FRESHMARX file that included a store

name and address, you must use the **Configure** application to define the store name and address.

#### See Also

Creating a New Data File Sending Data File to Printer/Tablet

# **Selecting the Printer's Type**

Before creating your product data file, specify the printer's type (near the upper right corner):

- Single. The default is the left printer. Use left for a single tablet printer.
- Dual. Use for printers with two printheads. Select either the left or the right printer for each product button.
- Custom. The tablet system may use up to six printers. Enter a unique name (less than 30 characters) for each tablet printer.

### **Creating Custom Printers for the Tablet System**

After the printers are paired (See Configure's online help), they must be assigned names and then mapped within **Edit** and **Prep**.

Use **Edit** to assign friendly printer names (and specify which product buttons print on specific printers):

To use multiple printers with the tablet system:

1. Select Custom from the Printer Type drop-down list.

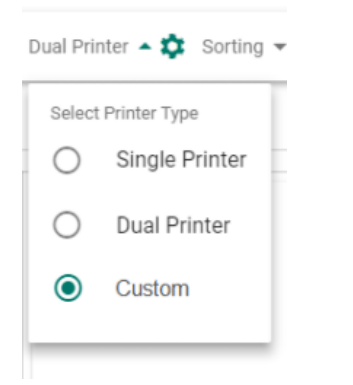

2. Click Settings (🍄).

| Prin  | nter Setup    |                              |                    |          |
|-------|---------------|------------------------------|--------------------|----------|
| Custo | omize your pr | inter selection.             |                    |          |
|       | In use        | Tablet System Printer Names* | For Single/Dual Pr | inters   |
|       | e             | Printer 1                    | Left               | ·        |
|       |               | Printer 2                    | Right              | ·        |
|       | $\checkmark$  | Prep Area                    | Left               | <b>•</b> |
|       | ~             | Receiving                    | Left               | ·        |
|       |               | Printer 5                    | Left               | -        |
|       |               | Printer 6                    | Left               | •        |
|       |               |                              | CANCEL             | DONE     |

- 3. Select how many printers are in use (up to six). Printer 1 and Printer 2 are always available. They cannot be disabled.
- 4. Enter a unique name (less than 30 characters) for each tablet printer. *When defining product buttons*, these names will appear in the drop-down printer list.

#### 5. Click **Done**.

The printers must be paired to the tablet or the user receives

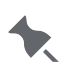

**a** "printer mapping error." See **Configure's** online help to pair the printers.

### **Disabling a Custom Printer**

When a printer is used on a button, the linked icon (CD) appears in the Printer Setup screen. A custom printer cannot be disabled while in use.

Remove the custom printer from any product buttons. Then, remove the check mark to disable the printer.

#### See Also

Creating a New Data File Send a Data File to a Printer/Tablet Loading a Data File to a Tablet

## **Sorting Data**

While creating a data file, three sorts are available to organize your product data:

- Sort Tab (sort current tab or all tabs)
- Sort Category (sort current category or all categories)
- Sort All (sorts entire data file. Buttons could change tabs and/or categories)

Sorting may be done:

- Left to Right
- Right to Left
- Top to Bottom

After performing a sort, you may UNDO the sort for five seconds. After that interval, the sort is permanent and cannot be undone.

Locked buttons do not move locations.

#### See Also

**Locking Button Locations** 

# Saving a Data File

Edit saves data files with a .DAT18 file extension.

When you are finished creating your data file, save it.

Select Save or Save As from the File ( $\overline{\bullet}$ ) menu to save the file with a new name.

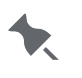

Cloud storage is available for the Avery Dennison® Cloud Portal applications.

### **File Naming Best Practices**

File names must only contain Latin characters without accent marks.

Any file name cannot exceed 127 characters (including the extension).

Best practices for file naming recommends not using any of the following characters:

| # pound      | % percent        | & ampersand       | { left curly bracket | <pre>} right curly bracket</pre> |
|--------------|------------------|-------------------|----------------------|----------------------------------|
| \ back slash | / forward slash  | blank space(s)    | < left angle bracket | > right angle bracket            |
| * asterisk   | ? questions mark | \$ dollar sign    | ! exclamation point  | : colon                          |
| @ at sign    | ' single quote   | " double quotes   | `back tick           | ~ tilde                          |
| + plus sign  | = equal sign     | vertical bar/pipe |                      |                                  |

## Send Data File to Printer

When your data file is finished, save it, then send it to your printer/tablet or group.

- 1. From **Configure's** All Printers screen, select the printer/tablet or group to receive the data file.
- 2. Click Send.
- 3. Enter your User ID and password.
- 4. Navigate to the file to send and click **Open**. The file is transferred to the selected printer/ tablet or group. A message appears on the computer while sending the file. The printer/ tablet also shows a progress bar while the new data file loads.

#### See Also

Loading a Data File to a Tablet

## **Enabling Alternate Button Names**

Alternate button names allows you to enter up to two alternate languages for the Category Name, Tab Name, and Button Name. This is useful if your employees are bilingual.

Before creating product data, enable Alternate Button Names from the File () icon. By default, alternate button names are disabled.

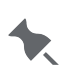

Your System Administrator may have defined the Manager role to have limited/restricted access within **Edit**.

Users may toggle between the primary and alternate button names using the globe icon. The language toggle (globe) only appears when alternate button names are defined.

For example, your business has English, Spanish, and French speaking employees. Enable alternate buttons names with English as the primary language, Español and Français as the alternate languages. When creating your data file, a Button Name for banana bread is entered as "Banana Bread" in English, "Pan de Banana" in Spanish and "Pain à la banane" in French. **Edit** does not translate button names, descriptions, etc. You must enter the translated button names.

Using alternate button names in your data file makes it easier for employees to find products.

When alternate button names are enabled, the Day of the

Week in Format 6 prints in the primary and first alternate language.

See Also Creating Categories Creating Tabs Creating Buttons

# **Printing Labels in Different Languages**

To print labels with <u>fixed fields</u> in a different language, install the **Configure & Edit** PC application in the language you need. Create a data file and send it to the printer/tablet. Fixed fields in the formats print in the language selected *during installation*.

For example, **Configure & Edit** PC applications are installed in French. A data file (using format 23) is created on the PC and sent to a printer/tablet. In **Prep**, when the user presses a product button using format 23, the nutrition information prints in French (for example, the word "Iron" appears as "Fer").

Items such as Button Name, Description 1, Description 2, etc. are printed in the language they were entered in **Edit**. For example, a button name/description 1 is entered as "Green Beans" and prints as "Green Beans", regardless of the installation language. **Edit** does not translate button names, descriptions, etc. **Edit** prints the data that was entered.

### What If Labels Print in an Unexpected Language?

- The system language set using **Configure** may not match the language selected during PC installation. Change the system language using **Configure**.
- If opening an existing data file after installing Configure & Edit in a different language, make any needed changes to the file, then resave the existing data file. Send the file to the printer. When operators print buttons, fixed fields print in the Configure & Edit installed language. For example, Configure & Edit is installed in French. An existing data file is opened, then resaved. In Prep, when the user presses a product button using format 23, the nutrition information prints in French (for example, the word "Iron" appears as "Fer").

# **About Freshness Labeling**

The application's date coding system calculates expiration dates/times based on each item's entered Use By Duration. When you create a product button and enter the Use By Duration, the application calculates an expiration to print on the labels. The default mode prints the date and time on the label. The application includes options to customize the printed expiration information, such as:

| "End of Day" | Use for products that expire at the end of each day or in a set |
|--------------|-----------------------------------------------------------------|
| expiration   | number of days. Only the date is printed, not the time. Enter   |
| mode         | the Use-by Duration values in days. For example, 0 days         |
|              | expires today; 1 day expires tomorrow, etc.                     |

#### Sample

| End of Day Expiration | 0 Day Expiration | 1 Day Expiration | 2 Day Expiration |
|-----------------------|------------------|------------------|------------------|
| Current Date: 5/12/20 | 5/12/20          | 5/13/20          | 5/14/20          |

Print "End ofEnables or disables printing the words "End of Day" on theDay" on labellabel when using "End of Day" expiration mode.

#### Sample

| Date & Time of | Use By     | Default     | End of Day  | Print End of |
|----------------|------------|-------------|-------------|--------------|
| Print          | Duration   | Expiration  | Expiration  | Day          |
| 5/12/20        | 2 Days     | MUST USE BY | MUST USE BY | MUST USE BY  |
| 10:21 AM       | 1 Hour     | 11:36 AM    |             | END OF DAY   |
|                | 15 Minutes | 5/14/20     | 5/14/20     | 5/14/20      |

| Use By      | Default text is MUST USE BY. This can be changed to print a |
|-------------|-------------------------------------------------------------|
| Description | custom description, such as BEST BEFORE.                    |

Use By When a date field is set to be overridable and operator entered you may see a calendar or date slider to enter the information.Editing See Creating Editable Labels.

#### See Also

Recreating Labels Creating Editable Labels

# **About Descriptions**

Some formats use up to three description fields (Description 1, Description 2, and Description 3).

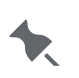

If nothing is entered for Description 1, the text entered for Button Name is used and prints on the label.

### **About Button Functions**

A button can have multiple functions:

| Label | Create up to four | labels per button. | . See Creating Buttons. |
|-------|-------------------|--------------------|-------------------------|
|-------|-------------------|--------------------|-------------------------|

- **Timer** Create one timer per button. See Creating Timers.
- Video Attach one video per button in .MP4 or WEBM format. See Adding Videos to Buttons.
- **Document** Attach one document per button in .PDF format. See Adding Documents to Buttons.

**Prompt** Add employee instructions or messages to a button that also has one other

**Message** function above. See Adding Prompt Messages.

Each button must have at least one function!

When a button only has one function (timer, video, or document), an icon appears on the button indicating its function.

Product buttons with multiple functions display the more icon (three vertical dots). For example, a button named Cheesecake may start a timer for how long the cheesecake needs to thaw, show a video about making the cheesecake, display the cheesecake recipe, and print a nutrition label, ingredient label, and prep label.

### To add functions to buttons

From the Product Buttons main screen:

- 1. Click + to add a new button. The Button Properties screen opens.
- 2. Enter a Button Name. Button Names are limited to 30 characters.
- 3. In the Button Properties screen, click **Add Function**, then select the function (label, timer, video, document, prompt message).
- 4. Enter the necessary button information.
- 5. Click **Done** when finished. The file is saved automatically. Make sure you entered all data for the button, including each function if the button has more than one function.

#### See Also

Before Creating a Data File

Adding Videos to Buttons

Adding Documents to Buttons

Adding Prompt Messages

**Creating Buttons** 

**Creating Timers** 

# **About Supply Types**

The printer uses different types of supply:

- Die Cut Supply (D) has gaps between the labels. The supply is sensed using the gap between the labels.
- Black Mark Supply (B) has black marks on the back of the supply for sensing. The supply is sensed using the black mark.
- Continuous Supply (C) does not have any index marks for sensing.

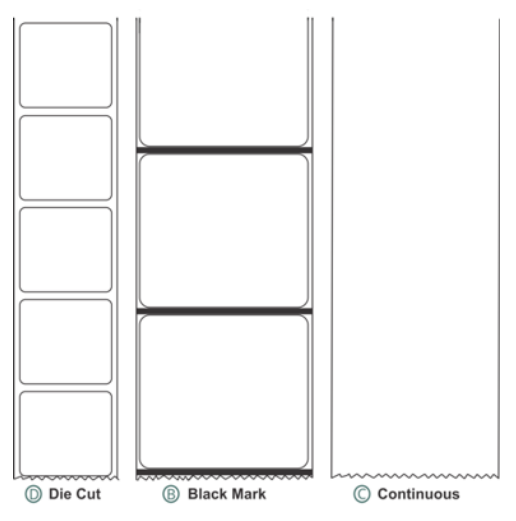

When selecting a format, the required supply type is indicated next to the format name.

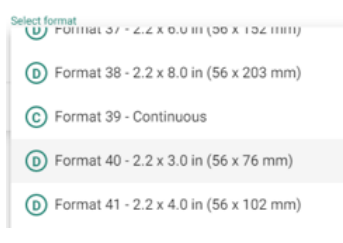

Load the correct supply type in the printer.

## **Downloading the Template**

Do you already have product data in a spreadsheet?

Use our spreadsheet template to enter data (or copy from an existing spreadsheet/.CSV file). The template (.XLSX) works with Microsoft® Office Standard 2007 or greater versions of Microsoft® Excel®.

- 1. Select Download Excel® Template from the File ( $\overline{\bullet}$ ) menu.
- 2. Rename the template (if necessary) and navigate to the folder to save the template.
- 3. Click Save.
- 4. Open Microsoft Excel and enter your product data.

The template includes a Help Tab and tool tips exist for

field values. Select the header name to see more information.

See Also Importing Product Data Exporting Product Data

Microsoft® Office and Microsoft® Excel® are registered trademarks of Microsoft Corporation in the United States and/or other countries.

# **Importing Product Data**

Do you already have product data in a spreadsheet?

Use our spreadsheet template to enter data (or copy from an existing spreadsheet/.CSV file). The template (.XLSX) works with Microsoft® Office Standard 2007 or greater versions of Microsoft® Excel®.

The fields correspond to printed data on your freshness labels.

After the initial import of data, if fields are left blank in the template, your existing data remains (it is not overwritten).

The template includes a Help Tab and tool tips exist for field values. Select the header name to see more information.

The template is installed with **Edit**:

Select Download Excel<sup>®</sup> Template from the File ( $\overline{\bullet}$ ) menu to save a copy to your PC. -OR-

the template can be found here: ...\Configure&Edit\templates

To import data from Excel:

- 1. From the File () menu, select **Import Data From**, then select Microsoft Excel®.
- 2. Navigate to the file. Click **Open**. The file is imported and opened.

To import data from a CSV file:

To correctly import a .CSV file into Edit, the CSV file MUST be semicolon (;) delimited. A comma separated file will not import.

Set your Microsoft<sup>®</sup> Windows<sup>®</sup> List Separator Settings to a semicolon (;).

Save the CSV file as "CSV UTF-8 (\*.csv)."

If you save a CSV file in Microsoft Excel, it may not keep the UTF-8 encoding. If this happens, you may receive a "data

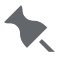

**T** file not activated message" in **Edit** when you import the product data. The CSV file must be semicolon delimited and saved as "CSV UTF-8".

- 1. From the File () menu, select **Import Data From**, then select CSV.
- 2. Navigate to the file. Click **Open**. The file is imported and opened.

#### See Also

Downloading the Template **Exporting Product Data** 

## **Exporting Product Data**

For easier data entry, export the product data file to Microsoft® Excel® as an .XLSX file.

- At any point while creating your data file in Edit (or in Donate & Waste), select Export Data to Microsoft Excel® from the File (
  ) menu. The Donate & Waste application must be purchased separately.
- 2. Enter the filename and navigate to the folder to save the data file.
- Click Save. The data file is exported as an .XLSX file. You can edit this file in Microsoft Excel®. Only columns containing data are visible in Microsoft Excel. The unused columns are hidden. Hidden columns appear with a double line in between them.

| P        | S           |
|----------|-------------|
|          |             |
| Function | Format      |
| Label    | QuickLabel1 |
| Label    | QuickLabel5 |

- 4. To unhide a column, select the column *before and after* the hidden one, then right-click and select Unhide.
- 5. Using Version 1.5 or greater, if the data file contains a custom format, data for the custom format appears as "General" in Microsoft® Excel®.

The template includes a Help Tab and tool tips exist for

field values. Select the header name to see more information.

#### See Also

Importing Product Data Downloading the Template

Microsoft® Office and Microsoft® Excel® are registered trademarks of Microsoft Corporation in the United States and/or other countries.

## Loading a Data File to a Tablet

Using **Edit** on a tablet:

- Tap the File (<sup>1</sup>) menu and select Load from.
   Navigate to the file (tablet storage or inserted USB Type-C device formatted as FAT16/ FAT32/exFAT).
- 3. Select the data file. The data file is installed on the tablet.

## **Locking Button Locations**

Button locations may be locked (location does not move during sorting).

Locked buttons display a lock icon.

- 1. Click the button to lock.
- 2. Select the Lock Button Location icon from the top right corner. The selected button's location is locked and does not move during sorting.

# **Managing Formats**

Use Manage Formats to add, remove, or replace custom formats.

Print previews are available for all formats *except* custom formats. Click the format name to see the preview.

Create custom formats using the **Label Design** desktop application. **Label Design** is a WYSIWYG format design package. Use a standard format as a starting place for your custom format. Refer to the online help provided with **Label Design** for more information.

### Adding a custom format

To add a custom format to Edit:

- 1. Select Manage Formats from the File ( $\overline{\bullet}$ ) menu.
- 2. Select the format type: **Regular Formats** (default), **Quick Label Formats**, or **Donate Formats**. The Donate & Waste application must be purchased separately.
- 3. Click +Add Format.
- 4. Navigate to the custom format. If the selected format has the same name as an existing format, decide whether to replace the existing format or add as a new format. Use CTRL + click to select multiple files at once.
- Click **Open**. The custom format is added and appears at the top of the list. The required supply type is indicated next to the format name as D (Die Cut), B (Black Mark), or C (Continuous). Load the correct supply type in the printer. See <u>About Supply</u> <u>Types</u>.

### Adding a custom format to a button

Make sure the custom format was added using Manage Formats.

From the Product Buttons main screen:

- 1. Click the button to add the custom format.
- 2. Click Add Function, then Label.
- 3. Select the custom format from the Format list (custom formats appear at the top of the list).
- 4. Enter the information required for the custom format.
- 5. Click **Done** when finished. The file is saved automatically.

### **Replacing Formats**

When replacing one format with another a warning message appears that your entries in the labels may be lost. What does this mean?

- Data is lost when replacing a format results in a field-type mismatch. For example, the existing label
  - includes a net weight field, but the updated format does not. Net weight data is lost.
  - includes a UPCA barcode, but the updated format uses a QR (Quick Response) barcode. UPCA data is lost (**not copied** into the QR barcode).
- Data is transferred from an existing format to the updated format when field types match.
   For example, the existing label includes an ingredients field and so does the updated format. The ingredients data transfers (is copied) to the updated format.

#### From the Manage Formats screen:

- 1. Click the format name.
- 2. Press the replace format icon ( $\bigcirc$ ). Click **Replace Format** to confirm.
- 3. Navigate to the replacement format and click **Open**. *All buttons* using the format are updated to the replacement format.

### **Replacing a Specific Format**

#### From the Manage Formats screen:

You can replace a format used only on a specific button (instead of all buttons where it is used). For example, a chicken sandwich has a custom format. The same chicken sandwich format is used on a breakfast category button and on a lunch category button:

- 1. Click the link icon ( ) next to the format name.
- 2. Select the specific button to replace and select a replacement format from the Format drop-down list.
- 3. Click Done.
- 4. Click **Replace Format** to confirm the replacement (a warning message appears that your entries in the labels may be lost). The specific button is updated to the newly selected format.

### Saving/Downloading Formats

To create a custom format, you may want to use an existing format as a starting point.

From the Manage Formats screen:

- 1. Click the format name.
- 2. Click the download icon ( $\pm$ ).
- 3. Navigate to the location to save the format.
- 4. Click Save. The selected format is downloaded.

### **Deleting a Custom Format**

From the Manage Formats screen:

Only custom formats can be deleted. To delete any custom formats, click the format name, then the delete icon  $(\blacksquare)$ .

If the delete icon does not appear, the format is in use.

### **Deleting a Custom Format in Use**

#### From the Manage Formats screen:

To delete a custom format that is in use, first, remove the custom format from the product button(s). Then delete the custom format:

- 1. Click the link icon (<sup>⊆⊃</sup>) next to the format name. You see the category list where the format is used.
- 2. Enable Select All and select a replacement format from the Format drop-down list.
- 3. Click Done.
- 4. Click **Replace Format** to confirm the replacement (a warning message appears that your entries in the labels may be lost). The buttons are updated to the newly selected format.

5. To delete a custom format, click the format name, then the delete icon ( $\blacksquare$ ).

### Viewing the print server command structure

Using Version 1.11 or greater, print server functionality on a specific port is available. The printer/tablet can accept a remote printing request through a third-party application. Data sent to the print server must follow the command structure for each format or custom format.

Use **Configure** to setup the print server.

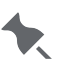

Using the print server, simple text labels may be printed;

however, labels containing images/graphics are not supported.

- 1. Click the format name.
- 2. Press the print server command structure icon  $\langle \rangle$ ). You see the print server command structure. If you need to copy it, highlight the text and drag into text editing software. See Sample Print Server Command Structure.
- 3. Click Close when finished.

## **Sample Print Server Structure**

Using Version 1.11 or greater, print server functionality on a specific port is available. The printer/tablet can accept a remote printing request through a third-party application. The command structure is available for standard and custom formats.

This shows the command structure for the Standard Format 2 (FMX\_02):

{JobID|Format|Printer|Quantity|VariableData1\_Desc1|VariableData2\_Desc2| VariableData3\_PrepTime|VariableData4\_PrepDate|VariableData5\_PrepDesc| VariableData6\_UseByTime|VariableData7\_UseByDate|VariableData8\_UseByDesc| VariableData9\_ReadyByTimeValue|VariableData10\_ReadyByDateValue| VariableData11\_ReadyByDesc|VariableData12\_EmpValue}

JobID is an alphanumeric string.

Format is the format's name, for example FMX\_02.

Printer is the printer's name, for example LEFT, RIGHT, 1, 2, PrinterName, etc.

Quantity is the numeric quantity of labels to print.

This shows sample data for Standard Format 2 as required:

{AD100|FMX\_02|**LEFT|3**|Chicken Wings|Spicy Flavor|10:00|12/02/2021|PREP|11:15|12/02/2021| USE BY|10:20|12/02/2021|READY|CK}

Three (3) of the following labels print on the left printer (LEFT) via the print server:

| Chicken Wings        |             |
|----------------------|-------------|
| Spicy Flavor         |             |
| PREP<br>12/02/2021   | ск<br>10:00 |
| READY<br>12/02/2021  | 10:20       |
| USE BY<br>12/02/2021 | 11:15       |

# **Managing Media Files**

View all available media (Videos, Documents, Images, or Sounds) in the Media Files library. The System Administrator or Store Manager may add files to the Media library. However, your System Administrator may have defined the Manager role to have limited/restricted access within **Edit**.

These files may be added directly to the library or attached to product buttons. Once a media file is added to a product button, it is also added to the appropriate Media Files library tab. For example, a cheesecake product button with a picture of cheesecake appears in the Images tab. If a product button has multiple media files, such as a recipe, image, and video, it appears in three tabs: Videos, Documents, and Images.

### **Supported File Types**

| Video     | MP4, WEBM                                                                                                    |
|-----------|----------------------------------------------------------------------------------------------------|
| Documents | PDF                                                                                                    |
| Images    | JPG, JPEG, PNG, GIF, BMP<br>The maximum image size is 2880 pixels wide by<br>2880 pixels tall. Larger images will be scaled to fit<br>these dimensions while keeping the original<br>proportions (version 1.13 or greater). |
| Sounds    | WAV                                                                                                    |

### Adding files to the Media Library

Click the Media Files Menu () to access your Media Files Library.

Add videos, documents, images, and sounds to the Media Files library.

- 1. Select the appropriate tab, then click +.
- 2. Navigate to the file(s). Use CTRL + click to select multiple files at once. Click **Open**. The selected files are added to the Media library.

On the tablet, files may be added from your Gallery, Files,

taken with the camera, or loaded from a USB Type-C thumb drive (formatted as FAT16/FAT32/exFAT).

### Adding files to buttons

- 1. From the Button Properties screen, click **Add Function**, then select Video or Document.
- Click Select from Media Files and click Add Video or Add Document. All video or document files in your library appear.
- 3. Select the file to add and click Done.

On the tablet, files may be added from your Gallery, Files,

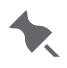

taken with the camera, or loaded from a USB Type-C thumb

drive (formatted as FAT16/FAT32/exFAT).

Alternately, if a file is not already in your Media Files, once you add it to a product button, it appears in Media Files.

- 1. From the Button Properties screen, click Add Function, then select Video or Document.
- 2. Select Upload new video or document and click Add Video or Add Document.
- 3. Navigate to the file. Click **Open**. The file is added to the button and your Media Files.
- 4. Click Done.

### **Removing files from the Media Library**

Periodically review your Media Files Library for items that are no longer used. Removing an image, document, or video from a product button does not remove the file from your library. Your data file size could become inflated due to unused files.

Click the Media Files Menu (D) to access your library.

- 1. From the Media Files screen, select the appropriate tab, then select the file to remove. If the file is not used, the delete icon appears in the upper right corner.
- 2. Click , then confirm the deletion.
- 3. Save the data file.

If the file is used, you see "Linked to x button(s)". Click that

text to see where the file is used. Files that are in use cannot be deleted.

#### See Also

**Video Specifications** Adding Documents to Buttons Adding Videos to Buttons Adding Images to Buttons

## **Recreating Labels**

This feature is useful when a large container of food is opened and divided into smaller containers. For example, a large jar of marinara sauce is opened (on December 30) and the shelf life for the sauce is 10 days (marinara must be discarded by January 8). A label printed on December 30 shows January 8 as the expiration date.

Four days later (on January 2) more sauce is removed from the original jar and placed in a container. A label printed on January 2 will show January 12 as the expiration date because the shelf life is 10 days; however, this is not correct. The container must be labeled with the original January 8 expiration date.

Recreate label prints additional labels with the original prep and expiration date (when the jar was opened) until the product is gone.

In Prep, when the button is pressed, the user sees **Reprint Displayed Label** or **Start New Label**. Reprint Displayed Label prints the label as shown in the preview (with the original expiration date). Start New Label allows the user to edit (change) the prep date and prep time. Once data is entered for Start New Label, it becomes the new default data. The user cannot enter a past expiration date.

# **Creating Editable Labels**

Editable labels have fields that can be edited (changed) before they are printed.

To make a field editable by the user before printing, click the More ( \*\*\* ) icon next to the field. If a field does not have the More ( \*\*\* ) icon next to it, it cannot be edited by the user. For example, a label uses the Net Weight field. Before a user prints the label, they may need to enter a net weight. Designate the Net Weight field as overridable. To use the weight from a scale, see <u>Using a Scale</u>.

- Overridable Indicates this field may be edited by a user before printing. In **Prep**, the user presses a product button and sees the word EDIT on Print Quantity screen, which allows them to edit (change) any overridable field. For example, set Net Weight as overridable, save the data file and send it to the printer. In **Prep** after pressing a product button, the user MUST press **EDIT** from the Print Quantity screen to see Net Weight and its default value. The user can change the value or accept the default value and print the label. *If a user removes data from the Net Weight field, it is not printed on the label.*
- Operator Indicates this field must be entered by an operator before printing. Selecting this option *automatically brings up the Edit Label screen in Prep for an operator* when a product button is pressed. The user enters a value (or accepts the default) and prints the label. For example, set Net Weight as overridable, operator entered, but disable required. Save the data file and send it to the printer. In Prep after pressing a product button, the user sees Net Weight and its default value (on the Edit Label screen). The user can change the value or accept the default value and print the label. *If the user does not enter data (or removes data) from the Net Weight field, it is not printed on the label.*
- **Required** Indicates this field must be entered by an operator before printing. Selecting this option *automatically brings up the Edit Label screen in* **Prep** for an *operator* when a product button is pressed. The user can change the value or accept the default value and print the label. The field may not be *blank (empty)*. For example, set Net Weight as overridable, operator entered and required. Save the data file and send it to the printer. In **Prep** after pressing a product button, the user sees Net Weight and its default value (on the Edit Label screen). The user can change the value or accept the default value and print the label. Net Weight cannot be blank (empty).

Set MaxSet the maximum use by duration for a product. You may want to use thisUse Byfeature with operator entered fields to prevent a user from accidentally<br/>setting a longer use by duration. For example, a large jar of marinara sauce

is opened on December 30 and has a shelf life of 10 days (marinara must be discarded by January 8). A label printed on December 30 cannot be edited to have a use by date beyond the max use by of 10 days.

### **Editing Use By Information**

When a date field is set to be overridable and/or overridable and operator entered, select the way the user will change the date. You have two options:

**Calendar** Presents a clickable calendar to the user in **Prep** after a product button is pressed.

DatePresents left and right arrows to adjust the date one day at a time to the userSliderin Prep after a product button is pressed.

### **Radio Button Choices**

In **Label Design**, a text field may be designed to present options as radio buttons for the user to select before printing.

In **Edit**, those text fields have the More ( $\overset{\bullet\bullet\bullet\bullet}{}$ ) icon and the Edit icon ( $\checkmark$ ).

- 1. Click and set the options for overridable, operator entered, and required as necessary.
- 2. Click 🖍 to enter the choices for each radio button and set one radio button as the default option.

See Also About Freshness Labeling Creating Buttons
# **Creating Buttons**

The System Administrator or Store Manager creates buttons. Buttons are part of your data file. The data file contains all product buttons, batches, timers, videos, and associated documents.

Create up to 60 buttons per tab. Only 20 buttons are visible on the screen at a time - scroll to see the remaining buttons. Each category may contain up to 25 tabs, each tab may contain up to 60 buttons.

Buttons inherit the default button function (label, timer, video, document) set in their category or tab. However, each button may use a different format.

A button can have multiple functions. For example, three buttons on Tab 1 use Format 1, six buttons on Tab 1 use Format 2, and the rest use Format 3 (set in Category Properties).

Your System Administrator may have defined the Manager

role to have limited/restricted access within Edit.

Do you already have product data in a spreadsheet? See Importing Product Data for more information.

# To create/edit a button

Select **Preview Label** to see a print preview at any time. Print previews are available for all formats *except* custom formats. Click the format name to see the preview. If no print preview appears when using the tablet system, make sure the printer is paired to your tablet. For the tablet system, pair the printer using your tablet's Android<sup>™</sup> Bluetooth<sup>®</sup> settings. Select the 9442 model (9442\_\*\*\*\*\*\*), then tap **OK**.

While entering button data, if the field has the More ( \*\*\* ) icon or the Edit icon ( ), see <u>Creating</u> Editable Labels.

- 1. Click + to add a new button or click the button to edit. The Button Properties screen opens.
- 2. Enter a Button Name. Button Names are limited to 30 characters. Alternate button names allows you to enter up to two alternate languages for the Category Name, Tab Name, and Button Name. See <u>Enabling Alternate Button Names</u> for more information.
- 3. Click **Upload Image** to add an image to a product button. Navigate to the image and click **Open**. See Adding Images to Buttons.
- 4. Click Add Function, then Label to create a label button.
- 5. Select which printer (Left or Right) will print the label (only valid on dual printers). The Left printer is the default.

For the tablet system with one printer, select Left.

For the tablet system with multiple printers, select the printer's name from the drop-down list. See <u>Selecting the Printer's Type</u>.

In **Prep**, users may select either the Left, Right, or a named printer before printing a label. For example, if the left printer is out of supplies, the operator can print labels to the right printer.

- 6. Select the **Format** from the drop-down list. The required supply type is indicated next to the format name. See About Supply Types or <u>Standard Format Library</u>.
- 7. Enter the information required for each format. The format selected in a tab applies to all buttons within the tab. However, each button may use a different format. Each button can print up to four different formats.
- 8. Enter the <u>Descriptions</u> for the button. Certain information may be Bold, Italic or Underlined. Select the appropriate icon ( $\mathbf{B}$ , l, or  $\underline{U}$ ) as necessary.

- 9. Change the default text for "Prep," "Ready," or "Use By" if necessary. See About Freshness Labeling.
- 10. Enter the Prep, Ready, and Use By Duration. See Creating Editable Labels.
- 11. The default for calculating the Use By Duration is the current date/time when the label is printed. Custom formats may contain a different Use By calculation, for example Intvar.Group2. Refer to Label Design's online help for more information.
- 12. Enter the ingredients and allergens, changing the default text for "Ingredients" or "Allergens" if necessary.

To enter a line break within your data, use {x}. For example,

"...fruit juice concen-{x}trate..." produces a label with the text

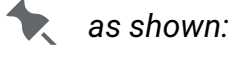

"..fruit juice concen-

trate..."

- 13. Enter any nutritional information.
- 14. Enter the barcode data.
- 15. Select the images to use for Image 1, Image 2, etc. as necessary.
- 16. Enter the data for any remaining fields as necessary.
- 17. Click **Done** when finished. Select Save or Save As from the File (—) menu to save the file with a new name.

### See Also

Before Creating a Data File

**About Button Functions** 

About Freshness Labeling

Adding Documents to Buttons

Adding Videos to Buttons

Adding Images to Buttons

Locking Button Locations

**Creating Editable Labels** 

**Creating Timers** 

Creating Batches

Standard Format Library

Sorting Data

# **Adding Documents to Buttons**

The system displays .PDF files. See <u>Saving a Data File</u> for file naming best practices.

Attach documents to buttons or view documents in your Media files.

Once a document is attached to a button, it is available in your Media Files.

## To add New documents to buttons

From the Product Buttons main screen:

- 1. Click + to add a new button. The Button Properties screen opens.
- 2. Enter a Button Name. Button Names are limited to 30 characters.
- 3. Click Add Function, then Document. A button can have multiple functions.
- 4. Select Upload new document and click Add Document.
- 5. Navigate to the file. Click **Open**. The document is added to the button and your Media Files.
- 6. Click **Done**. Select Save or Save As from the File () menu to save the file with a new name.

On the tablet, files may be added from your Files or loaded

from a USB Type-C thumb drive (formatted as FAT16/ FAT32/exFAT).

# To add Media Files Documents to buttons

From the Product Buttons main screen:

- 1. Click + to add a new button. The Button Properties screen opens.
- 2. Enter a Button Name. Button Names are limited to 30 characters.
- 3. Click Add Function, then Document. A button can have multiple functions.
- 4. Select Select from Media Files and click Add Document.
- 5. Select the Document from your Media Files. Click **Done**. The document is added to the button.
- 6. Click **Done**. Select Save or Save As from the File () menu to save the file with a new name.

On the tablet, files may be added from your Files or loaded

from a USB Type-C thumb drive (formatted as FAT16/ FAT32/exFAT).

## **PDF Document Guidelines**

Use + (zoom in) and - (zoom out) and swipe up (page down) or swipe down (page up) when viewing a document.

- If using a thin-stroke font (narrow fonts, Asian/Arabic fonts), use point sizes 11 pt or greater.
- Basic typefaces appear best.
- Bold fonts increase readability.

- If your document has a dark-colored background, use a bold typeface in a contrasting color.
- Optimize your PDF for a mobile device.

### See Also

Managing Media Files Adding Videos to Buttons Adding Images to Buttons

# **Adding Videos to Buttons**

The system plays .MP4 or .WEBM videos. See <u>Saving a Data File</u> for file naming best practices. Attach videos to buttons or view videos in your <u>Media files</u>.

Once a video is attached to a button, it is available in your Media Files.

## To add New videos to buttons

From the Product Buttons main screen:

- 1. Click + to add a new button. The Button Properties screen opens.
- 2. Enter a Button Name. Button Names are limited to 30 characters.
- 3. Click Add Function, then Video. A button can have multiple functions.
- 4. Select Upload new video and click Add Video.
- 5. Navigate to the video file. Click **Open**. The video is added to the button and your Media Files.
- 6. Click **Done**. Select Save or Save As from the File () menu to save the file with a new name.

On the tablet, files may be added from your Files or loaded

from a USB Type-C thumb drive (formatted as FAT16/ FAT32/exFAT).

## To add Media Files Videos to buttons

From the Product Buttons main screen:

- 1. Click + to add a new button. The Button Properties screen opens.
- 2. Enter a Button Name. Button Names are limited to 30 characters.
- 3. Click Add Function, then Video. A button can have multiple functions.
- 4. Select Select from Media Files and click Add Video.
- 5. Select the Video from your Media Files. Click **Done**. The video is added to the button.
- 6. Click Done. Select Save or Save As from the File () menu to save the file with a new name.

On the tablet, files may be added from your Files or loaded

from a USB Type-C thumb drive (formatted as FAT16/ FAT32/exFAT).

### See Also

Managing Media Files Video Specifications Adding Documents to Buttons Adding Images to Buttons

# **Video Specifications**

To *optimize* video performance on the system, make sure the video specifications do not exceed the following:

Frame width: 800 Frame height: 480 Data rate: 2500kbps Frame rate: 25 frames/second

MP4 and WEBM video files are supported.

See Also Managing Media Files

# Adding Images to Buttons

Use the following guidelines when adding images to buttons:

- Supported button image types: .JPG, .JPEG, .PNG, .GIF, .BMP. See Saving a Data File for file naming best practices.
- Use the lowest resolution image whenever possible, keeping in mind the printer's buttons are approximately 1.25 inches wide by x 1.0 inches tall. We recommend images sized 700 pixels wide x 500 pixels tall at 150 dots per inch resolution. (The printer's screen resolution is 1280 pixels wide by 800 pixels tall.)

The maximum image size is 2880 pixels wide by 2880 pixels tall. Larger images will be scaled to fit these dimensions while keeping the original proportions (version 1.13 or greater).

 Resample or convert images to a smaller file size. Any images, documents, or videos added to the printer consume storage.

# Adding a button image:

- 1. Click + to add a new button or click the button to edit. The Button Properties screen opens.
- 2. Enter a Button Name. Button Names are limited to 30 characters.
- 3. Select Upload new image or Select from Media Files then click Upload Image.
- 4. Navigate to the image, select the image and click **Open**. The image is added to the button and your Media Files.
- 5. Enter the data for any remaining fields as necessary.
- 6. Click **Done** when finished. Select Save or Save As from the File (=) menu to save the file with a new name.

On the tablet, files may be added from your Gallery, Files,

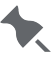

taken with the camera, or loaded from a USB Type-C thumb drive (formatted as FAT16/FAT32/exFAT).

# Adding a printed image:

If a format contains a variable printed image, you see the option to select the image on the Button Properties screen.

- 1. Select Upload new image or Select from Media Files, then click Upload Image.
- 2. Navigate to the image, select the image and click **Done**. The image is added. The image is added to your Media Files.
- 3. Enter the data for any remaining fields as necessary.
- 4. Click **Done** when finished. Select Save or Save As from the File (=) menu to save the file with a new name.

On the tablet, files may be added from your Gallery, Files,

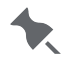

🔭 taken with the camera, or loaded from a USB Type-C thumb drive (formatted as FAT16/FAT32/exFAT).

# **Printed Image Guidelines**

Use the following Guidelines for printed images:

- Supported image types: .JPG, .JPEG, .PNG, .GIF, .BMP
- Images must be sized in pixels.
- If using standard formats, see <u>Standard Format Library</u> for the size (in pixels) of the image fields. Any image you add must be sized *smaller* than the listed dimensions.
- Resample or convert images to a smaller file size. The printer's printhead is 203 dpi (dots per inch).
- If color images are used, the printer prints the image in shades of gray. The printer cannot print in color.
- PNG files must not use transparency because the printer cannot image a transparent background and prints black in place of the background.

### See Also

**Managing Media Files** 

# **Adding Prompt Messages**

Create custom messages or instructions for employees with prompt messages.

The Prompt Message button function is ONLY available *after* a label, timer, video, or document is added to a button.

Up to 10 prompt messages per button can be added.

## **Adding Prompt Messages to Existing Buttons**

From the Product Buttons main screen:

- 1. Select an existing button. The Button Properties screen opens.
- 2. Click Add Function, then Prompt Message. A button can have multiple functions.
- 3. Enter the Header information for the message. When the prompt message appears in **Prep**, the Header has a gray background and a larger font.
- 4. Enter the instructions or message in the Text Area. When the prompt message appears in **Prep**, the user can select Cancel or Done after reading the message.
- 5. Click **Done**. The file is saved automatically.

For example, an existing product button has a changed recipe (document) attached to the button.

Call attention to the attached recipe with a prompt message.

## **Adding Prompt Messages to a New Button**

From the Product Buttons main screen:

- 1. Click + to add a new button. The Button Properties screen opens.
- 2. Enter a Button Name. Button Names are limited to 30 characters.
- 3. Click Add Function, then Document. A button can have multiple functions.
- 4. Select Upload new document and click Add Document.
- 5. Navigate to the file. Click **Open**. The document is added to the button and your Media Files.
- 6. Click Add Function, then Prompt Message. A button can have multiple functions.
- 7. Enter the Header information for the message. When the prompt message appears in **Prep**, the Header has a gray background and a larger font.
- 8. Enter the instructions or message in the Text Area. When the prompt message appears in **Prep**, the user can select Cancel or Done after reading the message.
- 9. Click **Done**. The file is saved automatically.

# **Creating Timers**

The application includes timers and reminders.

- A timer may apply to a specific product button with a set duration (hours, minutes, and seconds). For example, to thaw a cheesecake, set a 30-minute timer on the cheesecake button.
- A reminder is a scheduled alert shown on the printer to let the operator know it is time to complete a task. Reminders can be scheduled for a specific day and time of the week. Reminders are best for repeated tasks, such as thawing cookie dough every morning at 7 a.m.

As an administrator, you may set Reminders for employees

to perform common tasks. This feature is available in **Prep** Utility and **Prep** Application. See Using Reminders.

## **About Timers**

Create one timer per product button.

Timers may be organized in a category or tab.

If the product button is only a timer, a timer icon appears on the button.

Product buttons with multiple functions display the more icon (three vertical dots) on the button.

## To create a timer

- 1. Click + to add a new timer button or click an existing button to add a timer. The Button Properties screen opens.
- 2. Enter the Button Name (names are limited to 30 characters).
- 3. Click Add Function, then **Timer**. A button can have multiple functions.
- 4. Enter the timer's duration in hours, minutes, and seconds.
- 5. Click **Done** when finished. The file is saved automatically.

### See Also

**About Button Functions** 

# **Copying Buttons**

Buttons may be moved or copied within tabs and/or categories. On the printer/tablet:

- 1. Click the button to copy.
- 2. Click the copy icon 🔎 from the top right corner.

3. Save the button to return to the product buttons screen. The button is copied and the name appears as ButtonName(copy), where *ButtonName* is your original button's name.

On the PC:

1. Right-click the button to copy.

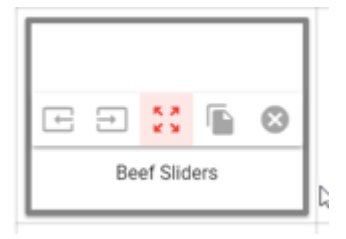

2. Click the copy icon .

3. Click the location for the copied button. The button is copied and the name

### appears as ButtonName(copy), where *ButtonName* is your original button's name.

## Adding a Separator Button

Separator buttons are blank buttons to separate data file items. However, separator buttons move to the end of the tab/category when sorted.

This may only be done on a PC:

1. Right-click the button where you want to create extra space.

2. Click the separator button icon . A separator button (blank button) is added and the buttons shift to the right.

## **Removing a Separator Button**

This may only be done on a PC:

Right-click the button *to the right* of the separator button and click the remove separator button icon 🕒 . The separator is removed and the buttons shift to the left.

## **Moving Buttons**

Buttons may be moved or copied within tabs and/or categories. This may only be done on a PC:

- 1. Right-click the button to move.
- 2. Click the move icon  $\square$ .
- 3. Click the location for the moved button. The button moves to the new location.

## **Deleting Buttons**

This may be done on the printer/tablet or a PC:

- 1. Click the button to delete.
- 2. Click the trash can icon from the top right corner. Confirm the deletion.

# **Creating Categories**

Use categories to organize your data.

Create up to 20 categories. Each category may contain up to 25 tabs, each tab may contain up to 60 buttons.

Category names are limited to 30 characters.

Categories are listed vertically down the left-side of the screen.

Do you already have product data in a spreadsheet? See Importing Product Data for more information.

If creating categories for donate and waste buttons, see <u>Using DW Field Setup</u>. The Donate & Waste application (log donated and wasted food) must be purchased separately.

## To create a category

- 1. Click + (under the word Favorites).
- 2. Enter the category name. Alternate button names allows you to enter up to two alternate languages for the Category Name, Tab Name, and Button Name. See <u>Enabling Alternate</u> <u>Button Names</u> for more information.
- 3. Select the background Color for all buttons within the category. When a color is selected, the button's text color changes from black to white for the best visibility.
- 4. Set the <u>default button function</u> (label, timer, video, document) for all tabs and buttons within the category. However, each tab or button may use a different format. A button can have multiple functions. For example, a category called Breakfast uses Format 1. All tabs and buttons in the Breakfast category default to Format 1. You may select Format 2 for Tab 1 in the Breakfast category and select Format 3 for several product buttons in the Breakfast category.
- 5. Continue adding categories as necessary.
- 6. Click **Done** when finished. The file is saved automatically.

### See Also

About Button Functions Creating Tabs Creating Buttons Creating Timers

# **Creating Tabs**

Use tabs to organize your data.

Create up to 25 tabs per category. Each category may contain up to 25 tabs, each tab may contain up to 60 buttons.

Tab names are limited to 30 characters.

Tabs are listed horizontally above the product buttons.

For example, create a timer, video, and document tab within each category.

Do you already have product data in a spreadsheet? See Importing Product Data for more information.

## To create a tab

- 1. Click + (under the search box).
- 2. Enter the tab name. Alternate button names allows you to enter up to two alternate languages for the Category Name, Tab Name, and Button Name. See <u>Enabling Alternate</u> <u>Button Names</u> for more information.
- The <u>default button function</u> (selected at the category appears). Keep the existing function (label, timer, video, document) for this tab and/or select a new function. Each tab or button may use a different format. A button can have multiple functions. For example, Tab 1 uses Format 10. Create a new tab (Tab 2) that uses Format 11. You may select Format 12 for several product buttons in Tab 1 and Tab 2.
- 4. Continue adding tabs as necessary.
- 5. Click **Done** when finished. The file is saved automatically.

### See Also

**About Button Functions** 

# **Creating Batches**

A batch is a group of labels that print at one time. Many items can be added to a single batch.

The System Administrator or Store Manager creates batches. However, your System Administrator may have defined the Manager role to have limited/restricted access within **Edit**.

Batch names are limited to 30 characters. Each batch name must be unique.

If a button is added to a batch and the button changes, the batch automatically updates.

For example, a button, *Pepperoni Pizza* is added to a batch *Wednesday Lunch*. The button *Pepperoni Pizza* is modified with a higher price. When the batch *Wednesday Lunch* prints, so does the updated price for *Pepperoni Pizza*.

## To create a batch:

- 1. Click the Batches icon 🏭 from the left menu.
- 2. Click +.
- 3. Enter the batch name. Click **Done**.
- 4. Select a product to add to the batch and enter the quantity. The category, tab, and button position are shown so you can easily select the correct products for the batch.
- 5. Continue adding products until your batch is finished. A search box is available to find products.
- 6. Click the green check mark ✓ next to the batch name to save the batch and return to the Batches screen.

## **Renaming a Batch**

- 1. Open the batch to rename.
- 2. Click the drop down next to the batch name.
- 3. Select Rename.
- 4. Enter the new name. Click **Done**.
- 5. Click the back arrow to return to the Batches screen.

## **Duplicating a Batch**

- 1. Open the batch to copy.
- 2. Click the drop down next to the batch name.
- 3. Select Duplicate.
- 4. Enter the new name.
- 5. Click the back arrow ← to return to the Batches screen.

## **Deleting a Batch**

- 1. Click the batch to delete.
- 2. Click the delete icon ( $\blacksquare$ ).
- 3. Click Delete to confirm. You return to the Batches screen.

# **Creating Quick Labels**

The System Administrator or Store Manager creates Quick Labels. However, your System Administrator may have defined the Manager role to have limited/restricted access within **Edit**.

Quick labels are special formats that include one, two, or three lines of custom text with or without images.

Use quick labels for promotional labeling, phrases commonly used in your business, or for food claim labels.

Find our library of food claim icons here:

### ...\Configure&Edit\productdata\foodlibrary

Quick label button names are limited to 30 characters.

## To create a quick label

- 1. Click the Quick Labels icon from the left menu.
- 2. Click + to add a new button. The Quick Label Properties screen opens.
- 3. Enter the button name.
- 4. Select the background Color for the quick label button. When a color is selected, the button's text color changes from black to white for the best visibility.
- 5. Select which printer (Left or Right) will print the format.
- 6. Select the **Format** from the drop-down list. The required supply type is shown next to the format name, see About Supply Types. Also, see Quick Label Library.
- 7. Enter the information required for the format.
- 8. Select Upload new image (or Select from media files) and click Change Image.
- 9. Navigate to the file. Click **Open**. Or, from the media files, click the image and click **Done**. A preview for the quick label appears.
- 10. Click **Done** when finished. The file is saved automatically.

The following images are sample quick labels:

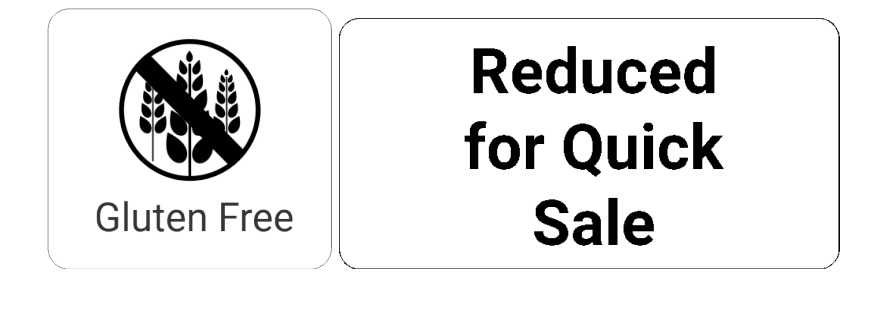

See Also Quick Label Library Food Claims Image Library

# **Copy Data File to USB**

You can copy the printer's data file to a USB thumb drive (formatted as FAT32).

- 1. Insert a USB thumb drive into the *printer*.
- 2. Click **Copy to USB** from the File menu (with Version 1.12 or greater). The data file is saved to the root directory of the thumb drive.

Use **Configure** to get data files from a printer/tablet via your network.

# **Copy Data File to Tablet Storage or USB**

You can copy the tablet's data file to tablet storage or a USB Type-C thumb drive (formatted as FAT16/FAT32/exFAT).

- 1. Insert a USB thumb drive into the *tablet*.
- 2. Tap **Copy to** from the File menu **(**with Version 1.12 or greater).
- 3. Navigate to the destination. Tap Use this folder. The file is copied to tablet storage or USB Type-C device.

# Share With on a Tablet

With Version 1.13 or greater, the tablet's data file may be saved to any connected Drive, email, or Cloud location.

- 1. Tap Share with from the File menu 🛋.
- 2. Tap the destination. Rename the file if necessary.
- 3. Tap **Save**. The file is copied to the destination.

### See Also

Loading a Data File to a Tablet

# **Using Reminders**

The application includes timers and reminders. The System Administrator or Store Manager creates them. However, your System Administrator may have defined the Manager role to have limited/restricted access within Edit.

- A timer may apply to a specific product button with a set duration (hours, minutes, and seconds). For example, to thaw a cheesecake, set a 30-minute timer on the cheesecake button. See Creating Timers.
- A reminder is a scheduled alert shown on the printer to let the operator know it is time to complete a task. Reminders can be scheduled for a specific day and time of the week. Reminders are best for repeated tasks, such as thawing cookie dough every morning at 7 a.m.

As an administrator, you may set Reminders for employees

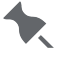

to perform common tasks. This feature is available in Prep.

When a reminder goes off you see an alert on the screen along with the date and time. Press **Done** to remove the reminder.

# **Using a Scale**

The application may use a weigh scale. The scale must be purchased separately. Contact Sales for weigh scale recommendations.

## **Connecting the Scale**

- Connect the scale's USB cable to the printer's USB port.
- If using the tablet system, connect the scale's USB cable to a USB-C converter, then to the tablet's USB-C port.

To use the weight from a scale in a format, select a format that includes Net Weight, then enable these options:

1. Select "Scale Defined" from the unit of measure drop-down.

| Net Weight                                                                                             | _       |           | ۰.  |
|----------------------------------------------------------------------------------------------------|---------|-----------|-----|
| 8 ×                                                                                                    | lb      |           |     |
| Price<br>\$8.99                                                                                        | oz      |           |     |
| Ingredients                                                                                            | g       |           |     |
| Enriched whole wheat flour, sugar, chocolate pro<br>soy lecithin, egg, natural and artificial flavors. | oc Scal | e Defined | :0( |

2. Set the Net Weight field to Overridable, then Operator Entered and/or Required.

| 8 ×                                                                      | 07               |  |
|--------------------------------------------------------------------------|------------------|--|
| Price                                                                    | Overridable      |  |
| \$8.99                                                                   | Operator Entered |  |
| Ingredients<br>Enriched whole wheat flour, coc<br>nd artificial flavors. | Required         |  |

In **Prep**, the operator is prompted to enter a weight. Pressing **Print** (or **Enter**) on the scale sends the weight to the printer (or the tablet's printer).

# **Viewing Log Files**

Managers and Administrators can view the log files on the printer/tablet.

In Donate & Waste, the administrator decides what information is logged using **Edit**. For example, the donate log may contain the food type, description 1, and reason.

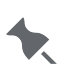

The **Donate** & **Waste** application (log donated and wasted

food) must be purchased separately.

To view a log file, access the home screen:

- 1. Tap the apps menu icon (...).
- 2. Tap  $\mathbf{\hat{m}}$ . The home screen appears with icons for the installed applications.
- 3. Tap View Logs.
- 4. Select which log to view: Printer Log, Prep Log, Donate Log, Waste Log, Network Log, or Print Server Log.
- 5. You see the logged data including labels printed, timers started/stopped, videos watched, and other activities in **Prep**.

The donate log includes buttons/products donated, buttons printed, and other activities in **Donate**.

The waste log includes buttons/products wasted and other activities in **Waste**. Up to 30,000 entries are logged before a new log file (logname.log.OLD) is created. The viewable log appears as one continuous file on the printer. The .OLD file is overwritten each time the log file reaches 30,000 entries.

6. Tap **Copy to USB** and save the selected log file to a USB thumb drive (on the printer, formatted as FAT32).

OR -

On the tablet, tap **Copy to** and navigate to the destination (tablet storage or USB Type-C thumb drive - formatted as FAT16/FAT32/exFAT) and tap **Use this folder**.

On the tablet, tap **Share with** to save the file to a connected Drive (version 1.13 or greater).

7. Tap **Return to Application** to return to the Home screen.

# **Printer Batch Creation**

A batch is a group of labels that print at one time. Many items can be added to a single batch.

The System Administrator creates batches. However, your System Administrator may have defined the Manager or Operator role to have limited/restricted access within **Edit**.

Batch names are limited to 30 characters. Each batch name must be unique.

If a button is added to a batch and the button changes, the batch automatically updates.

For example, a button, *Pepperoni Pizza* is added to a batch *Wednesday Lunch*. The button *Pepperoni Pizza* is modified with a higher price. When the batch *Wednesday Lunch* prints, so does the updated price for *Pepperoni Pizza*.

# To create a batch on the printer:

- 1. Click the Edit icon () from the Applications menu (). The Batches screen appears.
- 2. Click +.
- 3. Enter the batch name. Click **Done**.
- 4. Select a product to add to the batch and select the quantity. The category, tab, and button position are shown so you can easily select the correct products for the batch.
- 5. Continue adding products until your batch is finished. A search box is available to find products.
- 6. Disable **Share with Other Users** if you do not want this batch to be available to other users.
- 7. Click the green check mark ✓ next to the batch name to save the batch and return to the Batches screen.

## **Renaming a Batch**

- 1. Select the batch to rename.
- 2. Click the drop down next to the batch name.
- 3. Click Rename.
- 4. Enter the new name. Click **Done**.
- 5. Click the back arrow to return to the Batches screen.

# **Duplicating a Batch**

- 1. Select the batch to copy.
- 2. Click the drop down next to the batch name.
- 3. Click Duplicate.
- 4. Enter the new name. Click **Done**.
- 5. Click the back arrow ← to return to the Batches screen.

# **Deleting a Batch**

- 1. Select the batch to delete.
- 2. Click the delete icon ( $\blacksquare$ ).
- 3. Click Delete to confirm. You return to the Batches screen.

TCFMXEDITBAHLP AC (10/22)

# Food Claims Image Library

Listed below is each image included with the system. You can insert these images in your formats. The images can be added as fixed fields on your format within **Label Design** or you can select the images within **Edit**. You can use the included images or your own.

| Cage Free Eggs             |                   | Free Range<br>Chicken |              |
|----------------------------|-------------------|-----------------------|--------------|
| Certified Organic          |                   | Free Range<br>Turkey  |              |
| Certified Vegan            |                   | Gluten Free           |              |
| Contains Dairy             |                   | Grass Fed Beef        |              |
| Contains Eggs              |                   | Halal                 | (J)          |
| Contains Fish              |                   | Healthy Heart         |              |
| Contains Milk              | $(\underline{A})$ | High Fiber            |              |
| Contains Peanuts           |                   | High Protein          |              |
| Contains Shellfish         |                   | Hormone Free          | $\bigotimes$ |
| Contains Soy               |                   | Kosher                | כשר          |
| Contains Tree Nuts         |                   | Low Carb              |              |
| Contains Wheat             |                   | Low Cholesterol       |              |
| Fair Trade                 |                   | Low Fat               |              |
| Farm to Table              |                   | Low Sodium            |              |
| Free From<br>Preservatives |                   | Non GMO               |              |

| Free of Dairy     | Organic      |  |
|-------------------|--------------|--|
| Free of Eggs      | Peanut Free  |  |
| Free of Fish      | Price Cut    |  |
| Free of Shellfish | Smart Choice |  |
| Free of Soy (     | Sugar Free   |  |
| Free of Tree Nuts | Vegetarian   |  |

# **Quick Labels**

Listed below is each quick label format. You can use these formats as-is using **Edit**. We included images for your use or you can use your own. If you find a quick label format that needs a few small modifications, use **Label Design** to make those changes.

| Use<br>First<br>Use Primero<br>MM/DD/YY HH:MM:PM | Quick Print 1<br>-<br>Use First | Max Image Size<br>(pixels):<br>NA        | 1.2" x<br>1.1" | 30mm x<br>28mm |
|--------------------------------------------------|---------------------------------|------------------------------------------|----------------|----------------|
| Text 1<br>Text 2                                 | Quick Print 2                   | Max Image Size<br>(pixels):<br>NA        | 1.2" x<br>1.1" | 30mm x<br>28mm |
| Text 1<br>Text 2<br>Text 3                       | Quick Print 3                   | Max Image Size<br>(pixels):<br>NA        | 1.2" x<br>1.1" | 30mm x<br>28mm |
|                                                  | Quick Print 4                   | Max Image Size<br>(pixels):<br>152 x 152 | 1.2" x<br>1.1" | 30mm x<br>28mm |
| Gluten Free                                      | Quick Print 5                   | Max Image Size<br>(pixels):<br>112 x 112 | 1.2" x<br>1.1" | 30mm x<br>28mm |

| Reduced<br>for Quick<br>Sale                      | Quick Print 6     | Max Image Size<br>(pixels):<br>NA                   | 2.2" x<br>1.1" | 56mm x<br>28mm |
|---------------------------------------------------|-------------------|-----------------------------------------------------|----------------|----------------|
| GLUTEN FREE                                       | Quick Print 7     | Max Image Size<br>(pixels):<br>112 x 112            | 2.2" x<br>1.1" | 56mm x<br>28mm |
| Gluten Free<br>Heart Healthy<br>Certified Organic | Quick Print 8     | Max Image Size<br>(pixels):<br>112 x 112            | 2.2" x<br>1.5" | 56mm x<br>38mm |
| REPARED<br>FRESH IN OUR<br>BAKERY                 | Quick Print 9     | Max Image Size<br>(pixels):<br>427 x 112            | 2.2" x<br>1.1" | 56mm x<br>28mm |
| CERTIFIED<br>FRESH<br>FARM TO TABLE               | Quick Print<br>10 | Max Image Size<br>(pixels):<br>426 x 122, 112 x 112 | 2.2" x<br>3.0" | 56mm x<br>76mm |

# **Standard Formats**

Listed below is each standard format included with the system. You can use these formats asis using **Edit**. If you find a format that needs a few small modifications, use **Label Design** to make those changes.

### Format 1

| Description 1<br>Description 2<br>Description 3<br>PREP EMPL<br>MM/DD/YY HH:MM:PM<br>MUST USE BY<br>HH:MM:PM<br>MM/DD/YY           |                                        | 1.2"<br>x<br>1.1" | 30mm x<br>28mm |
|----------------------------------------------------------------------------------------------------|----------------------------------------|-------------------|----------------|
| Format 2                                                                                                    |                                        |                   |                |
| Description 1<br>Description 2<br>PREP EMPL<br>MM/DD/YY HH:MM:PM<br>READY<br>MM/DD/YY HH:MM:PM<br>MUST USE BY<br>MM/DD/YY HH:MM:PM |                                        | 1.2"<br>x<br>1.1" | 30mm x<br>28mm |
| Format 3                                                                                                    |                                        |                   |                |
| Description 1<br>Description 2<br>PREF<br>MM/DD/YY<br>MUST US<br>MM/DD/YY                                                          | SE BY<br>HH:MM:PM<br>SE BY<br>HH:MM:PM | 2.2"<br>x<br>1.1" | 56mm x<br>28mm |
| Format 4                                                                                                    |                                        |                   |                |
| Description 1<br>Description 2                                                                                                    |                                        |                   |                |
| <sup>prep</sup><br>MM/DD/YY                                                                                                    | <sup>prep</sup><br>HH:MM:PM            | 2.2"<br>x         | 56mm x<br>38mm |
| MUST USE BY<br>MM/DD/YY                                                                                                    | MUST USE BY<br>HH:MM:PM<br>EMPL        | 1.5"              |                |

### Format 5

Format 77 is available in Version 1.09 or greater <u>only</u> when **Edit** is installed in the Arabic language.

| Description 1 |          |
|---------------|----------|
| Description 2 |          |
| PRE           | P        |
| MM/DD/YY      | HH:MM:PM |
| MUST US       | E BY     |
| MM/DD/YY      | HH:MM:PM |
|               |          |

Format 6

# DAY OF WEEK

ITEM: Description 1

SHELF LIFE: Shelf Life

PREP MM/DD/YY HH:MM:PM

MUST USE BY MM/DD/YY HH:MM:PM

EMPLOYEE: EMPL

### Format 7

| Description 1<br>Description 2 |                         |
|--------------------------------|-------------------------|
| PREP<br>MM/DD/YY               | PREP<br>HH:MM:PM        |
| MUST USE BY<br>MM/DD/YY        | MUST USE BY<br>HH:MM:PM |
| EMP: EMPL                      |                         |
|                                |                         |

2.2" 56mm x x 51mm 2.0"

2.2"

1.5"

2.2"

3.0"

Х

56mm x

76mm

Х

56mm x

38mm

| Description 1<br>Description 2<br>Description 3<br>MM/DD/YY PREP HH:MM:PM<br>MUST USE BY<br>MW/DD/YY HH:MM:PM<br>DAY OF WEEK                                                                                                    | 1.2"<br>x<br>1.1" | 30mm x<br>28mm  |
|----------------------------------------------------------------------------------------------------|-------------------|-----------------|
| Format 9 Description 1 DISCARD HH:MM:PM MM/DD/YY Prepared: MM/DD/YY HH:MM:PM                                                                                                    | 1.2"<br>x<br>1.1" | 30mm x<br>28mm  |
| Format 10<br>Store Name<br>Description 1<br>Description 2<br>INGREDIENTS:<br>Lorem ipsum dolor sit amet, consectetur adipiscing<br>elit. Sed varius laoreet lacus vel fringilla. Duis<br>lacinia sem tortor, sit amet dapibus erat fermentum<br>id. Ut ut tellus et urna finibus dictum. Vivamus<br>non diam in urna semper eleifend. Mauris viverra<br>turpis et mauris auctor sodales. Duis tincidunt<br>commodo ligula, vitae aliquet massa tempus sed.<br>Aliquam ac ligula sit amet felis posuere congue<br>vel sed sem. Nulla porta condimentum enim, et<br>dapibus ipsum lacinia tincidunt. Etiam et facilisis<br>risus. Nullam finibus nisi non elementum placerat.<br>Phasellus eu efficitur mauris. Sed bibendum<br>convallis sollicitudin. Ut vitae nisi in ligula<br>condimentum tempor. Aenean vulputate felis dolor,<br>at cursus purus tristique id. Sed viverra neque sed<br>leo vehicula, eget tincidunt lacus tincidunt. Aenean<br>vehicula, odio non mollis imperdiet, sapien metus<br>hendrerit est, sit amet facilisis<br>ALLERGENS:<br>Lorem ipsum dolor sit amet, consectetur<br>adipiscing elit. Sed varius laoreet lacus vel<br>fringilla. Duis lacinia sem tortor, sit amet dapibus<br>erat fermen<br>PREP MM/DD/YY<br> | 2.2"<br>x<br>4.0" | 56mm x<br>102mm |

### **Store Name**

Description 1 Description 2 Description 3

### INGREDIENTS:

Lorem ipsum dolor sit amet, consectetur adipiscing elit. Sed varius laoreet lacus vel fringilla. Duis lacinia sem tortor, sit amet dapibus erat fermentum id. Ut ut tellus et urna finibus dictum. Vivamus non diam in urna semper eleifend. Mauris viverra turpis et mauris auctor sodales. Duis tincidunt commodo ligula, vitae aliquet massa tempus sed. Aliquam ac ligula sit amet felis posuere congue vel sed sem. Nulla porta condimentum enim, et dapibus ipsum lacinia tincidunt. Etiam et facilisis risus. Nullam finibus nisi non elementum placerat. Phasellus eu efficitur mauris. Sed bibendum convallis sollicitudin. Ut vitae nisi in ligula condimentum tempor. Aenean vulputate felis dolor, at cursus purus tristique id. Sed viverra neque sed leo vehicula, eget tincidunt lacus tincidunt. Aenean vehicula, odio non mollis imperdiet, sapien metus hendrerit est, sit amet facilisis

2.2" 56mm x x 102mm 4.0"

MUST USE BY MM/DD/YY

Price

Price

Net Weight

### Format 12

### **Store Name**

Description 1 Description 2 INGREDIENTS:

Lorem ipsum dolor sit amet, consectetur adipiscing elit. Sed varius laoreet lacus vel fringilla. Duis lacinia sem tortor, sit amet dapibus erat fermentum id. Ut ut tellus et urna finibus dictum. Vivamus non diam in urna semper eleifend. Mauris viverra turpis et mauris auctor sodales. Duis tincidunt commodo ligula, vitae aliquet massa tempus sed. Aliquam ac ligula sit amet felis posuere congue vel sed sem. Nulla porta condimentum enim, et dapibus ipsum lacinia tincidunt. Etiam et facilisis risus. Nullam finibus nisi non elementum placerat. Phasellus eu efficitur mauris. Sed bibendum convallis sollicitudin. Ut vitae nisi in ligula condimentum tempor. Aenean vulputate felis dolor, at cursus purus tristique id. Sed viverra neque sed leo vehicula, eget tincidunt lacus tincidunt. Aenean vehicula, odio non mollis imperdiet, sapien metus hendrerit est, sit amet facilisis MUST USE BY MM/DD/YY

Net Weight

2.2" x 56mm x 3.0"

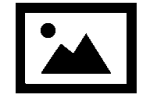

### Description 1 Description 2

### INGREDIENTS:

Lorem ipsum dolor sit amet, consectetur adipiscing elit. Sed varius laoreet lacus vel fringilla. Duis lacinia sem tortor, sit amet dapibus erat fermentum id. Ut ut tellus et urna finibus dictum. Vivamus non diam in urna semper eleifend. Mauris viverra turpis et mauris auctor sodales. Duis tincidunt commodo ligula, vitae aliquet massa tempus sed. Aliquam ac ligula sit amet felis posuere congue vel sed sem. Nulla porta condimentum enim, et dapibus ipsum lacinia tincidunt. Etiam et facilisis risus. Nullam finibus nisi non elementum placerat. Phasellus eu efficitur mauris. Sed bibendum convallis sollicitudin. Ut vitae nisi in ligula condimentum tempor. Aenean vulputate felis dolor, at cursus purus tristique id. Sed viverra neque sed leo vehicula, eget tincidunt lacus tincidunt. Aenean vehicula, odio non mollis imperdiet, sapien metus hendrerit est, sit amet facilisis. Lorem ipsum dolor sit amet, consectetur adipiscing elit. Sed varius laoreet lacus vel fringilla. Duis lacinia sem tortor, sit amet dapibus erat fermentum id. Ut ut tellus et urna finibus dictum. Vivamus non diam in urna semper eleifend. Mauris viverra turpis et mauris auctor sodales. Duis tincidunt commodo ligula, vitae aliquet massa tempus sed. Aliquam ac ligula sit amet felis posuere congue vel sed sem. Nulla porta condimentum enim, et dapibus ipsum lacinia tincidunt. Etiam et facilisis risus. Nullam finibus nisi non elementum placerat. Phasellus eu efficitur mauris. Sed bibendum sit amet, consectetur adipiscing elit. Sed varius laoreet lacus vel fringilla. Duis lacinia sem tortor

#### ALLERGENS:

Lorem ipsum dolor sit amet, consectetur adipiscing elit. Sed varius laoreet lacus vel fringilla. Duis lacinia sem tortor, sit amet dapibus erat fermen

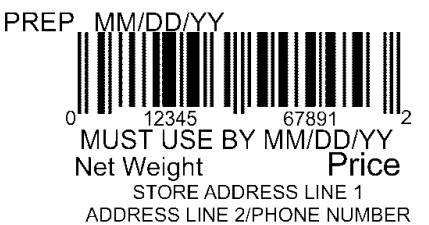

|           |        | Max       |
|-----------|--------|-----------|
| ງງ"       |        | Image     |
| Ζ.Ζ       | 56mm x | Size      |
| х<br>6 О" | 152mm  | (pixels): |
| 0.0       |        | 426 x     |
|           |        | 122       |

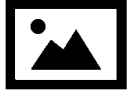

### Description 1 Description 2 Description 3

### INGREDIENTS:

Lorem ipsum dolor sit amet, consectetur adipiscing elit. Sed varius laoreet lacus vel fringilla. Duis lacinia sem tortor, sit amet dapibus erat fermentum id. Ut ut tellus et urna finibus dictum. Vivamus non diam in urna semper eleifend. Mauris viverra turpis et mauris auctor sodales. Duis tincidunt commodo ligula, vitae aliquet massa tempus sed. Aliquam ac ligula sit amet felis posuere congue vel sed sem. Nulla porta condimentum enim, et dapibus ipsum lacinia tincidunt. Etiam et facilisis risus. Nullam finibus nisi non elementum placerat. Phasellus eu efficitur mauris. Sed bibendum convallis sollicitudin. Ut vitae nisi in ligula condimentum tempor. Aenean vulputate felis dolor, at cursus purus tristique id. Sed viverra neque sed leo vehicula, eget tincidunt lacus tincidunt. Aenean vehicula, odio non mollis imperdiet, sapien metus hendrerit est, sit amet facilisis. Lorem ipsum dolor sit amet, consectetur adipiscing elit. Sed varius laoreet lacus vel fringilla. Duis lacinia sem tortor, sit amet dapibus erat fermentum id. Ut ut tellus et urna finibus dictum. Vivamus non diam in urna semper eleifend. Mauris viverra turpis et mauris auctor sodales. Duis tincidunt commodo ligula, vitae aliquet massa tempus sed. Aliquam ac ligula sit amet felis posuere congue vel sed sem. Nulla porta condimentum enim, et dapibus ipsum lacinia tincidunt. Etiam et facilisis risus. Nullam finibus nisi non elementum placerat. Phasellus eu efficitur mauris. Sed bibendum Nulla porta condimentum enim, et dapibus ipsum lacinia tincidunt. Etiam et facilisis risus. Nullam finibus nisi non elementum placerat. Phasellus eu efficitur mauris. Sed bibendum convallis sollicitudin. Ut vitae nisi in ligula condimentum tempor. Aenean vulputate felis dolor, at cursus purus tristique id. Sed viverra neque sed leo vehicula, eget tincidunt lacus tincidunt. Aenean Sed bibendum Nulla porta condimentum enim. et dapibus ipsum lacinia tincidunt. Etiam et Nullam finibus nisi non elementum

### ALLERGENS:

Lorem ipsum dolor sit amet, consectetur adipiscing elit. Sed varius laoreet lacus vel fringilla. Duis lacinia sem tortor, sit amet dapibus erat fermen

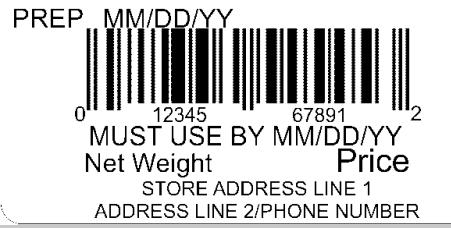

Format 15

### 2.2" | Image x 56mm x 5ize 7.0" | 178mm (pixels): 426 x 122

Max

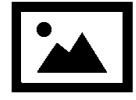

### Description 1 Description 2 Description 3

### **INGREDIENTS:**

Lorem ipsum dolor sit amet, consectetur adipiscing elit. Sed varius laoreet lacus vel fringilla. Duis lacinia sem tortor, sit amet dapibus erat fermentum id. Ut ut tellus et urna finibus dictum. Vivamus non diam in urna semper eleifend. Mauris viverra turpis et mauris auctor sodales. Duis tincidunt commodo ligula, vitae aliquet massa tempus sed. Aliquam ac ligula sit amet felis posuere congue vel sed sem. Nulla porta condimentum enim, et dapibus ipsum lacinia tincidunt. Etiam et facilisis risus. Nullam finibus nisi non elementum placerat. Phasellus eu efficitur mauris. Sed bibendum convallis sollicitudin. Ut vitae nisi in ligula condimentum tempor. Aenean vulputate felis dolor, at cursus purus tristique id. Sed viverra neque sed leo vehicula, eget tincidunt lacus tincidunt. Aenean vehicula, odio non mollis imperdiet, sapien metus hendrerit est, sit amet facilisis. Lorem ipsum dolor sit amet, consectetur adipiscing elit. Sed varius laoreet lacus vel fringilla. Duis lacinia sem tortor, sit amet dapibus erat fermentum id. Ut ut tellus et urna finibus dictum. Vivamus non diam in urna semper eleifend. Mauris viverra turpis et mauris auctor sodales. Duis tincidunt commodo ligula, vitae aliquet massa tempus sed. Aliquam ac ligula sit amet felis posuere congue vel sed sem. Nulla porta condimentum enim, et dapibus ipsum lacinia tincidunt. Etiam et facilisis risus. Nullam finibus nisi non elementum placerat. Phasellus eu efficitur mauris. Sed bibendum Nulla porta condimentum enim, et dapibus ipsum lacinia tincidunt. Etiam et facilisis risus. Nullam finibus nisi non elementum placerat. Phasellus eu efficitur mauris. Sed bibendum convallis sollicitudin. Ut vitae nisi in ligula condimentum tempor. Aenean vulputate felis dolor, at cursus purus tristique id. Sed viverra neque sed leo vehicula, eget tincidunt lacus tincidunt. Aenean Sed bibendum Nulla porta condimentum enim. et dapibus ipsum lacinia tincidunt. Etiam et Nullam finibus nisi non elementum

Max 2.2" Image 2.2" 56mm x Size x 203mm (pixels): 8.0" 426 x 122

### ALLERGENS:

Lorem ipsum dolor sit amet, consectetur adipiscing elit. Sed varius laoreet lacus vel fringilla. Duis lacinia sem tortor, sit amet dapibus erat fermen

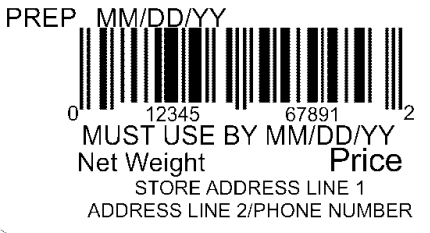

| Description 1<br>Description 2<br>Barcode 1 Description                                                                                                    | 2.2"<br>X<br>4.0" | 56mm x<br>102mm | Max<br>Image<br>Size<br>(pixels): |
|----------------------------------------------------------------------------------------------------|-------------------|-----------------|-----------------------------------|
| Are ERIGENSCOLOR sit amet, consectetur<br>adipiscing elit. Sed varius laoreet lacus vel<br>fringilla. Duis lacinia sem tortor, sit amet dapibus<br>erat fermen |                   |                 | 122                               |
| PREP MM/DD/YY<br><sup>0</sup> 12345 67891 2<br>MUST USE BY MM/DD/YY<br>Net Weight Price<br>STORE ADDRESS LINE 1<br>ADDRESS LINE 2/PHONE NUMBER                 |                   |                 |                                   |

### Format 17

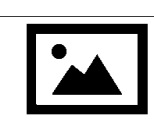

**Description 1 Description 2 Barcode 1 Description** 

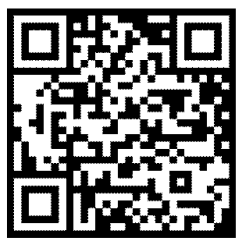

ALLERGENS: Lorem ipsum dolor sit amet, consectetur adipiscing elit. PREP MM/DD/YY **اا**ر

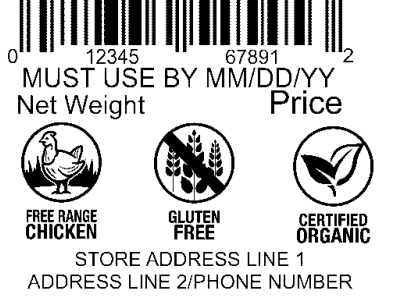

| 2.2"<br>x<br>4.0" |        | Max       |
|-------------------|--------|-----------|
|                   |        | Image     |
|                   |        | Size      |
|                   | 56mm x | (pixels): |
|                   | 102mm  | 426 x     |
|                   |        | 122 &     |
|                   |        | 112 x     |
|                   |        | 112       |
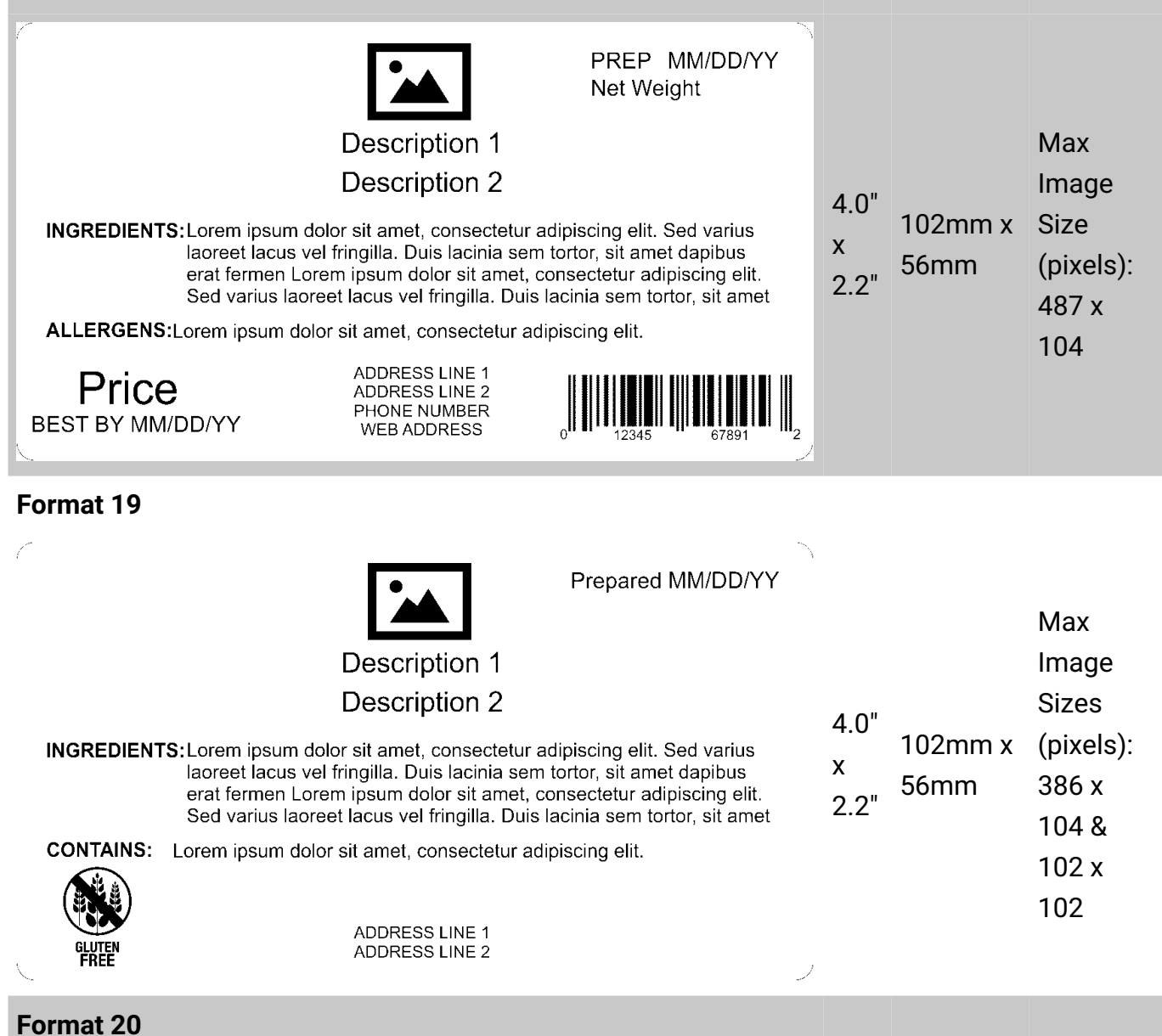

| Description 1                                                                                                    |                                     |  |
|----------------------------------------------------------------------------------------------------|-------------------------------------|--|
| Nutrition Facts                                                                                                    | ;                                   |  |
| Serving Size Servings Per Container Amount Per Serving Calories Calories Calories Calories fr % Dai Total Fat Saturated Fat Trans Fat Cholesterol Sodium Total Carbohydrates Dietary Fiber Sugar          | rom Fat<br>aily Value *             |  |
| Sugar<br>Protein<br><u>Vitamin A * Vita</u><br><u>Calcium * Iron</u><br>* Percent Daily Values are based on a 2,0<br>Calorie diet. Your Dail Values may be hi-<br>or lower depending on your calorie need | amin C<br>n<br>000<br>iigher<br>ds. |  |

| Store Name<br>Description 1<br>Description 2                                                                      |                                                                                          |  |
|----------------------------------------------------------------------------------------------------|------------------------------------------------------------------------------------------|--|
| Nutrition Fa                                                                                                    | cts                                                                                      |  |
| Serving Size<br>Servings Per Contair                                                                              | ner                                                                                      |  |
| Amount Per Serving                                                                                                |                                                                                          |  |
| Calories                                                                                                    | Calories from Fat<br>% Daily Value *                                                     |  |
| Total Fat<br>Saturated Fat<br>Trans Fat<br>Cholesterol<br>Sodium<br>Total Carbohydrates<br>Dietary Fiber<br>Sugar |                                                                                          |  |
| Protein                                                                                                    |                                                                                          |  |
| Vitamin A                                                                                                    | * Vitamin C                                                                              |  |
| Calcium                                                                                                    | * Iron                                                                                   |  |
| * Percent Daily Va<br>Calorie diet. You<br>or lower dependi                                                       | alues are based on a 2,000<br>ur Dail Values may be higher<br>ing on your calorie needs. |  |
|                                                                                                    |                                                                                          |  |
| Net Weight                                                                                                    | Price                                                                                    |  |
| ADDRESS                                                                                                    | E ADDRESS LINE 1<br>LINE 2/PHONE NUMBER                                                  |  |

# 2.2" 56mm x x 102mm 4.0"

| Sto<br>D<br>D                                                                                       | <b>Dre Name</b><br>escription 1<br>escription 2                                                                           |
|----------------------------------------------------------------------------------------------------|----------------------------------------------------------------------------------------------------|
| Nu                                                                                                  | trition Facts                                                                                                    |
| Calories                                                                                            | Calories from Fat                                                                                                    |
|                                                                                                    | % Daily Value *                                                                                                    |
| Total Fat                                                                                           |                                                                                                    |
| Saturated Fat                                                                                       |                                                                                                    |
| Trans Fat                                                                                           |                                                                                                    |
| Cholesterol                                                                                         |                                                                                                    |
| Soaium<br>Total Carbobydrates                                                                       |                                                                                                    |
| Dietary Fiber                                                                                       |                                                                                                    |
| Sugar                                                                                               |                                                                                                    |
| Protein                                                                                             |                                                                                                    |
| Vitamin A                                                                                           | * Vitamin C                                                                                                    |
| Calcium                                                                                             | * Iron                                                                                                    |
| (INGREDIENTS) Lore<br>adipiscing elit. Sed va<br>lacinia sem tortor, sit a<br>Lorem ipsum dolor sit | em ipsum dolor sit amet, consectetur<br>irius laoreet lacus vel fringilla. Duis<br>amet dapibus erat fermentumid.<br>amet |

2.2" x 4.0" 56mm x 102mm

# Net Weight

STORE ADDRESS LINE 1 ADDRESS LINE 2/PHONE NUMBER

MUST USE BY MM/DD/YY

Price

#### Format 23

| Description 1                                                                                                    |
|----------------------------------------------------------------------------------------------------|
| Nutrition Facts                                                                                                    |
| Servings Per Container                                                                                                    |
| Serving Size                                                                                                    |
| Amount Per Serving                                                                                                    |
| Calories                                                                                                    |
| % Daily Value *                                                                                                    |
| Total Fat                                                                                                    |
| Saturated Fat                                                                                                    |
| Trans Fat                                                                                                    |
| Cholesterol                                                                                                    |
| Sodium                                                                                                    |
| Total Carbohydrates                                                                                                    |
| Dietary Fiber                                                                                                    |
| Sugar                                                                                                    |
| Includes xx Added Sugars                                                                                                    |
| Protein                                                                                                    |
| Vitamin D                                                                                                    |
| Calcium                                                                                                    |
| Iron                                                                                                    |
| Potassium                                                                                                    |
| * Percent Daily Values are based on a 2,000 Calorie diet. Your Daily Values may be higher or lower depending on your calorie needs. |

2.2" 56mm x x 102mm 4.0"

| Format 24                                           |                                                  |                 |                       |
|-----------------------------------------------------|--------------------------------------------------|-----------------|-----------------------|
| Description 1<br>MUST U<br>MM/DD/YY                 | SE BY<br>HH:MM:PM                                | 2.2<br>x<br>1.1 | "<br>56mm x<br>" 28mm |
| Format 25                                           |                                                  |                 |                       |
| Descrip                                             | otion 1                                          |                 |                       |
| MM/DD/YY<br><sup>MUST U</sup><br>DAY OF<br>MM/DD/YY | HH:MM:PM<br><sup>SE BY</sup><br>WEEK<br>HH:MM:PM | 2.2<br>x<br>1.1 | " 56mm x<br>" 28mm    |

| Description 1<br>Description 2<br>$\downarrow \downarrow \downarrow \downarrow \downarrow \downarrow \downarrow \downarrow \downarrow \downarrow \downarrow \downarrow \downarrow \downarrow \downarrow \downarrow \downarrow \downarrow \downarrow $                                                                                                    |                 |                                              |                                                  |
|----------------------------------------------------------------------------------------------------|-----------------|----------------------------------------------|--------------------------------------------------|
| <ul> <li>Lorem ipsum dolor sit amet, consectetur adipiscing elit. Sed varius laoreet I<br/>Duis lacinia sem tortor, sit amet dapibus erat fermentum id. Ut ut tellus et u<br/>Vivamus non diam in urna semper eleifend. Mauris vivera turpis et mauris<br/>tincidunt commodo ligula, vitae aliquet massa tempus sed. Aliquam ac ligul-<br/>congue vel sed sem. Nulla porta condimentum enim, et dapibus ipsum lacir<br/>facilisis risus. Nullam finibus nisi non elementum placerat. Phasellus eu effi<br/>dolor, at cursus purus tristique id. Sed viverra neque sedleo vehicula, eget ti<br/>acinia sem tortor, sit amet dapibus erat fermentum id. Ut ut tellus et urna fir<br/>non diam in urna semper eleifend. Mauris viverra turpis et mauris auctor so<br/>commodo ligula, vitae aliquet massa tempus sed. Aliquam ac ligula sit amet<br/>acina sem tortor, sit amet dapibus erat fermentum id. Ut ut tellus et urna fir<br/>non diam in urna semper eleifend. Mauris viverra turpis et mauris auctor so<br/>commodo ligula, vitae aliquet massa tempus sed. Aliquam ac ligula sit amet<br/>auctor so stamet, consectetur</li> </ul> | 2.2<br>x<br>6.0 | 2 <sup>"</sup> 56mm x<br><sub>)"</sub> 152mm | Max<br>Image<br>Size<br>(pixels)<br>426 x<br>122 |
| acus vel fringilla.<br>na finibus dictum.<br>auctor sodales. Duis<br>a sit amet felis posuere<br>ila tincidunt. Etiam et<br>citur mauris. Sed<br>venean vulputate felis<br>ncidunt lacus tincidunt.<br>amet facilisis. Lorem<br>i fringilla. Duis<br>inibus dictum. Vivamus<br>dales. Duis tincidunt<br>t felis posuere congue                                                                                                    |                 |                                              |                                                  |

Format 27

#### **Description 1**

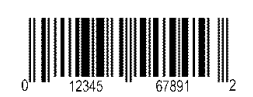

Prepared On MM/DD/YY

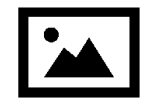

# Price

#### INGREDIENTS:

Lorem ipsum dolor sit amet, consectetur adipiscing elit. Sed varius laoreet lacus vel fringilla. Duis lacinia sem tortor, sit amet dapibus erat fermentum id. Ut ut tellus et urna finibus dictum. Vivamus non diam in urna semper eleifend. Mauris viverra turpis et mauris auctor sodales. Duis tincidunt commodo ligula, vitae aliquet massa tempus sed. Aliquam ac ligula sit amet felis posuere congue vel sed sem. Nulla porta condimentum enim, et dapibus ipsum lacinia tincidunt. Etiam et facilisis risus. Nullam finibus nisi non elementum placerat. Phasellus eu efficitur mauris. Sed bibendum convallis sollicitudin. Ut vitae nisi in ligula condimentum tempor. Aenean vulputate felis dolor, at cursus purus tristique id. Sed viverra neque sed

#### ALLERGENS:

Lorem ipsum dolor sit amet, consectetur

Net Weight

ADDRESS LINE 1 ADDRESS LINE 2 ADDRESS LINE 3

USE BY MM/DD/YY

#### Format 28

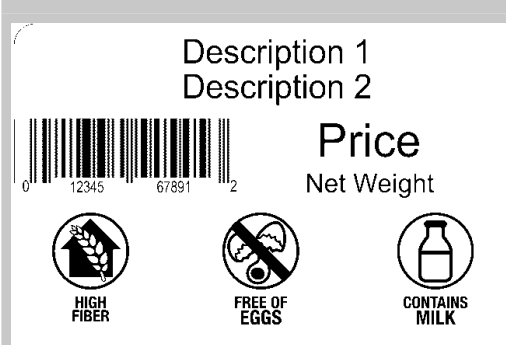

#### INGREDIENTS:

Lorem ipsum dolor sit amet, consectetur adipiscing elit. Sed varius laoreet lacus vel fringilla. Duis lacinia sem tortor, sit amet dapibus erat fermentum id. Ut ut tellus et urna finibus dictum. Vivamus non diam in urna semper eleifend. Mauris viverra turpis et mauris auctor sodales. Duis tincidunt commodo ligula, vitae aliquet massa tempus sed. Aliquam ac ligula sit amet felis posuere congue vel sed sem. Nulla porta condimentum enim, et dapibus ipsum lacinia tincidunt. Etiam et facilisis risus. Nullam finibus nisi non elementum placerat. Phasellus eu efficitur mauris. Sed bibendum convallis sollicitudin. Ut vitae nisi in ligula condimentum tempor. Aenean vulputate felis dolor, at cursus purus tristique id. Sed viverra neque sed

#### ALLERGENS:

Lorem ipsum dolor sit amet, consectetur

USE BY MM/DD/YY

ADDRESS LINE 1 ADDRESS LINE 2 ADDRESS LINE 3

|           |        | Max       |
|-----------|--------|-----------|
| າ າ"      |        | Image     |
| Ζ.Ζ       | 56mm x | Size      |
| X<br>4 0" | 102mm  | (pixels): |
| 4.0       |        | 203 x     |
|           |        | 102       |

|      |        | Max      |
|------|--------|----------|
| ი ე" |        | Image    |
| Ζ.Ζ  | 56mm x | Sizes    |
| X    | 102mm  | (pixels) |
| 4.0  |        | 112 x    |
|      |        | 112      |

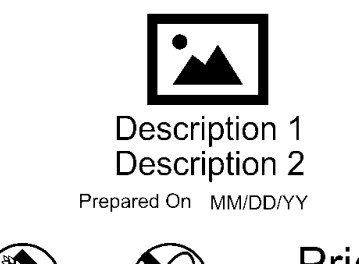

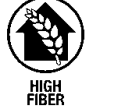

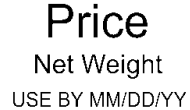

#### INGREDIENTS:

Lorem ipsum dolor sit amet, consectetur adipiscing elit. Sed varius laoreet lacus vel fringilla. Duis lacinia sem tortor, sit amet dapibus erat fermentum id. Ut ut tellus et urna finibus dictum. Vivamus non diam in urna semper eleifend. Mauris viverra turpis et mauris auctor sodales. Duis tincidunt commodo ligula, vitae aliquet massa tempus sed. Aliquam ac ligula sit amet felis posuere congue vel sed sem. Nulla porta condimentum enim, et dapibus ipsum lacinia tincidunt. Etiam et facilisis risus. Nullam finibus nisi non elementum placerat. Phasellus eu efficitur mauris. Sed bibendum convallis sollicitudin. Ut vitae nisi in ligula condimentum tempor. Aenean vulputate felis dolor, at cursus purus tristique id. Sed viverra neque sed ALLERGENS:

Lorem ipsum dolor sit amet, consectetur

STORE NAME ADDRESS LINE 1 ADDRESS LINE 2 ADDRESS LINE 3

#### Format 30

| Sto<br>De<br>De<br>Nutrition | ore Namescription | <b>1e</b><br>1<br>2             |
|------------------------------|-------------------|---------------------------------|
| Typical values               | 100g<br>contains  | Each serving<br>(XX g) contains |
| Energy                       | kJ<br>kcal        | kJ<br>kcal                      |
| Fat                          | g                 | g                               |
| of which saturates           | g                 | g                               |
| Carbohydrate                 | g                 | g                               |
| of which sugars              | g                 | g                               |
| Fibre                        | g                 | g                               |
| Protein                      | g                 | g                               |
|                              | ~                 | a                               |

|                 |        | Max       |
|-----------------|--------|-----------|
|                 |        | Image     |
| ດ ດ"            |        | Sizes     |
| Z.Z             | 56mm x | (pixels): |
| * 102mm<br>4.0" | 426 x  |           |
|                 |        | 122 &     |
|                 |        | 102 x     |
|                 |        | 102       |

# Store Name Description 1 Description 2

#### Nutrition

| Typical values     | 100g<br>contains | Each serving<br>(XX g) contains |
|--------------------|------------------|---------------------------------|
| Energy             | kJ               | kJ                              |
|                    | kcal             | kcal                            |
| Fat                | g                | g                               |
| of which saturates | g                | g                               |
| Carbohydrate       | g                | g                               |
| of which sugars    | g                | g                               |
| Fibre              | g                | g                               |
| Protein            | g                | g                               |
| Salt               | g                | g                               |

#### Prep: MM/DD/YYYY

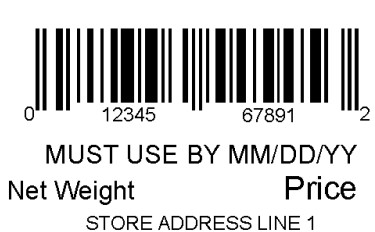

STORE ADDRESS LINE 1 ADDRESS LINE 2/PHONE NUMBER

# Format 32

| Store Name<br>Description 1<br>Description 2                                                                                                    |                  |                                 |  |
|----------------------------------------------------------------------------------------------------|------------------|---------------------------------|--|
| Nutrition                                                                                                    |                  |                                 |  |
| Typical values                                                                                                    | 100g<br>contains | Each serving<br>(XX g) contains |  |
| Energy                                                                                                    | kJ               | kJ                              |  |
|                                                                                                    | kcal             | kcal                            |  |
| Fat                                                                                                    | g                | g                               |  |
| of which saturates                                                                                                    | g                | g                               |  |
| Carbohydrate                                                                                                    | g                | g                               |  |
| of which sugars                                                                                                    | g                | g                               |  |
| Fibre                                                                                                    | g                | g                               |  |
| Protein                                                                                                    | g                | g                               |  |
| Salt                                                                                                    | g                | g                               |  |
| (INGREDIENTS) Lorem ipsum dolor sit amet, consectetur<br>adipiscing elit. Sed varius laoreet lacus vel fringilla. Duis<br>lacinia sem tortor, sit amet dapibus erat fermentumid.<br>Lorem ipsum dolor sit amet<br>(ALLERGENS)Lorem ipsum dolor sit amet, consectetur |                  |                                 |  |
| $ \begin{bmatrix} 1 \\ 1 \\ 1 \\ 1 \\ 1 \\ 2 \end{bmatrix} $                                                                                                    |                  |                                 |  |
| MUST L                                                                                                    | JSE BY MM/D      | D/YY                            |  |
| Net Weight Price                                                                                                    |                  |                                 |  |
| STORE ADDRESS LINE 1<br>ADDRESS LINE 2/PHONE NUMBER                                                                                                    |                  |                                 |  |

2.2" 56mm x x 102mm

2.2" x 4.0" 56mm x 102mm

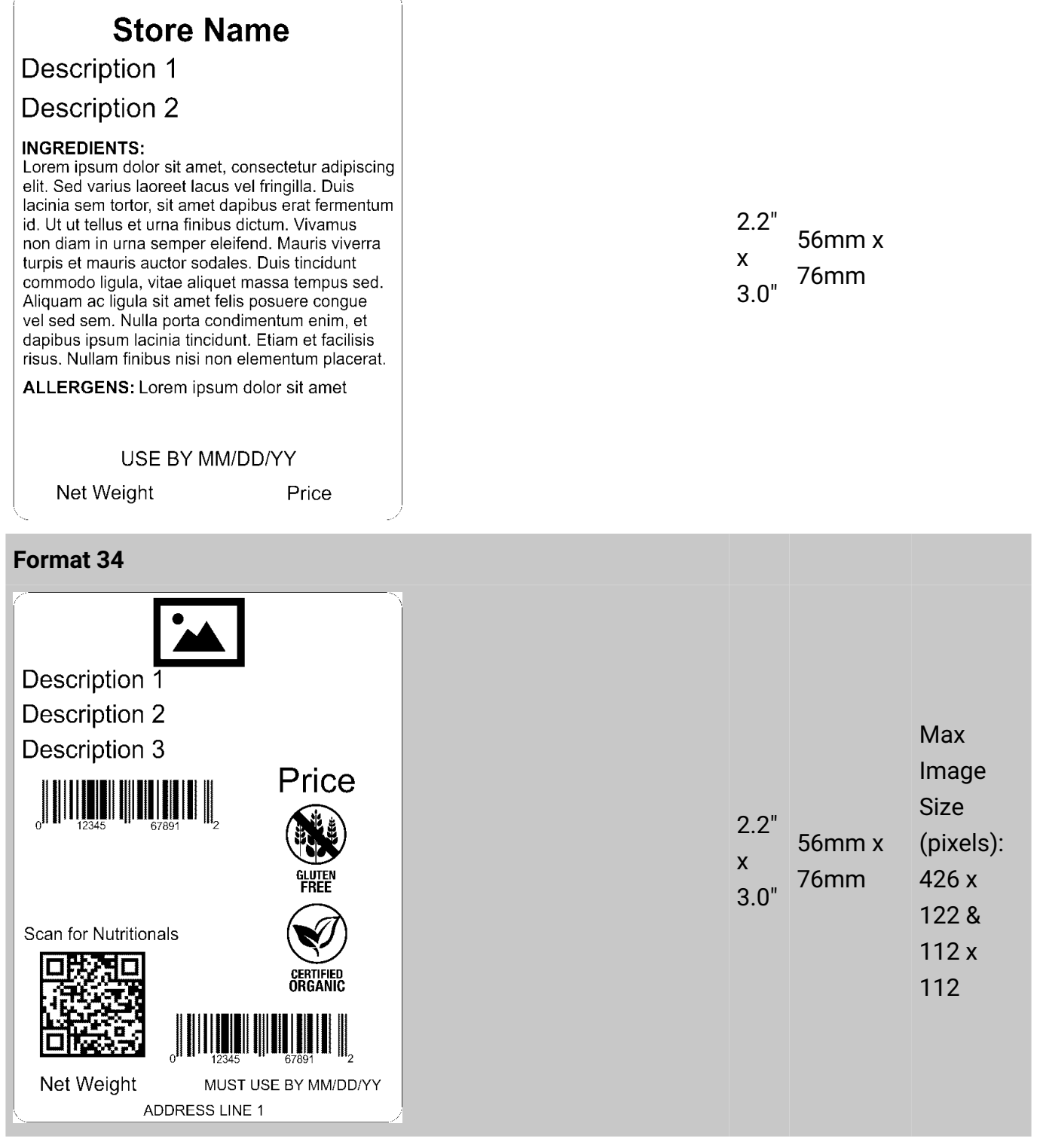

# Description 1 Description 2 **Nutrition Facts**

Servings Per Container

Serving Size

Amount Per Serving

#### Calories

|                     | % DV |
|---------------------|------|
| Total Fat           |      |
| Saturated Fat       |      |
| Trans Fat           |      |
| Polyunsaturated Fat |      |
| Monounsaturated Fat |      |
| Sodium              |      |
| Total Carbohydrate  |      |
| Protein             |      |
|                     |      |

\* Percent Daily Values are based on a 2,000 Calorie diet. Your Dail Values may be higher or lower depending on your calorie needs.

## Format 36

#### **Store Name Description 1 Description 2 Nutrition Facts** Servings Per Container Serving Size **Calories** % DV\* Total Fat Saturated Fat Trans Fat 2.2" Cholesterol 56mm x Sodium Total Carbohydrate Х 102mm Dietary Fiber 4.0" Total Sugars Includes xx Added Sugars Protein Vitamin D <u>Calcium</u> Iron Potassium \* Percent Daily Values are based on a 2,000 Calorie diet. Your Dail Values may be higher or lower depending on your calorie needs. 0 12345 67891 2 Net Weight Price ADDRESS LINE 1 ADDRESS LINE 2

Format 37

2.2" 56mm x x 76mm 3.0"

| Store Name<br>Description 1<br>Description 2                                                                                                    |
|----------------------------------------------------------------------------------------------------|
| Nutrition Facts                                                                                                    |
| Servings Per Container                                                                                                    |
| Serving Size                                                                                                    |
| Amount Per Serving<br>Calories                                                                                                    |
| % DV*                                                                                                    |
| Total Fat                                                                                                    |
| Saturated Fat                                                                                                    |
| Trans Fat                                                                                                    |
| Cholesterol                                                                                                    |
| Sodium                                                                                                    |
| Total Carbohydrate                                                                                                    |
| Dietary Fiber                                                                                                    |
| lotal Sugars                                                                                                    |
| Protein                                                                                                    |
|                                                                                                    |
|                                                                                                    |
|                                                                                                    |
| Potassium                                                                                                    |
| <ul> <li>Percent Daily Values are based on a 2,000 Calorie diet.</li> <li>Your Dail Values may be higher or lower depending on your calorie needs.</li> </ul> |

Lorem ipsum dolor sit amet, consectetur adipiscing elit. Sed varius laoreet lacus vel fringilla. Duis lacinia sem tortor, sit amet dapibus erat fermentum id. Ut ut tellus et urna finibus dictum. Vivamus non diam in urna semper eleifend. Mauris viverra turpis et mauris auctor sodales. Duis tincidunt commodo ligula, vitae aliquet massa tempus sed. Aliquam ac ligula sit amet felis posuere congue vel sed sem. Nulla porta condimentum enim, et dapibus ipsum lacinia tincidunt. Etiam et facilisis risus. Nullam finibus nisi non elementum placerat. Phasellus eu efficitur mauris. Sed bibendum convallis sollicitudin. Ut vitae nisi in ligula condimentum tempor. Aenean vulputate felis dolor, at cursus purus tristique id. Sed viverra neque sed

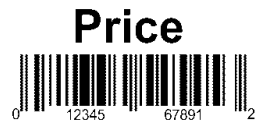

Good through MM/DD/YY ADDRESS LINE 1

Format 38

2.2" 56mm x x 152mm

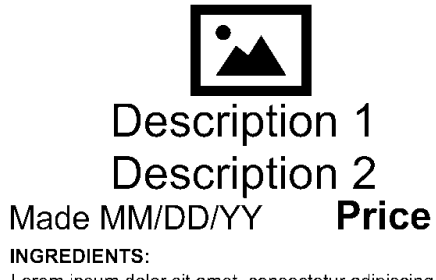

Lorem ipsum dolor sit amet, consectetur adipiscing elit. Sed varius laoreet lacus vel fringilla. Duis lacinia sem tortor, sit amet dapibus erat fermentum id. Ut ut tellus et urna finibus dictum. Vivamus non diam in urna semper eleifend. Mauris viverra turpis et mauris auctor sodales. Duis tincidunt commodo ligula, vitae aliquet massa tempus sed. Aliquam ac ligula sit amet felis posuere congue vel sed sem. Nulla porta condimentum enim, et dapibus ipsum lacinia tincidunt. Etiam et facilisis risus. Nullam finibus nisi non elementum placerat. Phasellus eu efficitur mauris. Sed bibendum convallis sollicitudin. Ut vitae nisi in ligula condimentum tempor. Aenean vulputate felis dolor, at cursus purus tristique id. Sed viverra neque sed

# **Nutrition Facts**

| Servings | Per | Container |
|----------|-----|-----------|
|----------|-----|-----------|

| Serving Size |
|--------------|
|--------------|

| Amour | nt Per | Serving |
|-------|--------|---------|
| Ca    | lori   | ies     |

| % DV*                                                                       |
|-----------------------------------------------------------------------------|
| Total Fat                                                                   |
| Saturated Fat                                                               |
| Trans Fat                                                                   |
| Cholesterol                                                                 |
| Sodium                                                                      |
| Total Carbohydrate                                                          |
| Dietary Fiber                                                               |
| Total Sugars                                                                |
| Includes xx Added Sugars                                                    |
| Protein                                                                     |
| Vitamin D                                                                   |
| Calcium                                                                     |
| Iron                                                                        |
| Potassium                                                                   |
| * Percent Daily Values are based on a 2,000 Calorie diet.                   |
| Your Dail Values may be higher or lower depending on your<br>calorie needs. |
|                                                                             |
| Net Metalster Cood through MM/DD/\/                                         |

Net Weight Good through MM/DD/YY ADDRESS LINE 1 ADDRESS LINE 1 ADDRESS LINE 2 2.2" x 8.0" Image Size 203mm (pixels): 406 x 112

Max

| <u> </u>                                                                                                    |
|----------------------------------------------------------------------------------------------------|
|                                                                                                    |
| Description 1                                                                                                    |
| Description 2                                                                                                    |
| Made MM/DD/YY <b>Price</b>                                                                                                    |
| Nutrition Facts                                                                                                    |
| Servings Per Container                                                                                                    |
| Serving Size                                                                                                    |
| Amount Per Serving                                                                                                    |
| Calories                                                                                                    |
| %DV*                                                                                                    |
| Total Fat                                                                                                    |
| Trans Fat                                                                                                    |
| Cholesterol                                                                                                    |
| Sodium                                                                                                    |
| Dietary Fiber                                                                                                    |
| Total Sugars                                                                                                    |
| Includes xx Added Sugars                                                                                                    |
| Fibienie D                                                                                                    |
| Calcium                                                                                                    |
| Iron                                                                                                    |
| Potassium                                                                                                    |
| * Percent Daily Values are based on a 2,000 Calorie diet.<br>Your Dail Values may be higher or lower depending on your<br>calorie needs.                                                                                                    |
| INGREDIENTS:                                                                                                    |
| Lorem ipsum dolor sit amet, consectetur adipiscing<br>elit. Sed varius laoreet lacus vel fringilla. Duis<br>lacinia sem tortor, sit amet dapibus erat fermentum<br>id. Ut ut tellus et urna finibus dictum. Vivamus<br>non diam in urna semper eleifend. Mauris viverra<br>turpis et mauris auctor sodales. Duis tincidunt<br>commodo ligula, vitae aliquet massa tempus sed.<br>Aliquam ac ligula sit amet felis posuere congue<br>vel sed sem. Nulla porta condimentum enim, et<br>dapibus ipsum lacinia tincidunt. Etiam et facilisis<br>risus. Nullam finibus nisi non elementum placerat.<br>Phasellus eu efficitur mauris. Sed bibendum<br>convallis sollicitudin. Ut vitae nisi in ligula<br>condimentum tempor. Aenean vulputate felis dolor,<br>at cursus purus tristique id. Sed viverra neue sed |
|                                                                                                    |
| Net Weight Good through MM/DD/YY<br>ADDRESS LINE 1<br>ADDRESS LINE 2                                                                                                    |
|                                                                                                    |

2.2" Image 2.2" 56mm x Size x 203mm (pixels): 406 x 112

Max

# Store Name Description 1 Description 2

#### NUTRITION INFORMATION Servings per pack Serving Size

|                          | Quantity<br>per Serve | Quantity<br>per 100g |
|--------------------------|-----------------------|----------------------|
| Energy (kJ)              | kJ                    | kJ                   |
| Protein (g)              | g                     | g                    |
| Fat - Total (g)          | g                     | g                    |
| -Saturated (g)           | g                     | g                    |
| Carbohydrate - Total (g) | g                     | g                    |
| -Sugars (g)              | g                     | g                    |
| Sodium (mg)              | mg                    | mg                   |
|                          |                       |                      |

#### Format 41

| Store Name<br>Description 1<br>Description 2                                                                              |                       |                      |  |  |  |
|----------------------------------------------------------------------------------------------------|-----------------------|----------------------|--|--|--|
| NUTRITION INFORMATION<br>Servings per pack<br>Serving Size                                                                |                       |                      |  |  |  |
|                                                                                                    | Quantity<br>per Serve | Quantity<br>per 100g |  |  |  |
| Energy (kJ)<br>Protein (g)<br>Fat - Total (g)<br>-Saturated (g)<br>Carbohydrate - Total (g)<br>-Sugars (g)<br>Sodium (mg) |                       |                      |  |  |  |
| Prep: MM/DD/YYYY                                                                                                    |                       |                      |  |  |  |
| MUST USE BY MM/DD/YY<br>Net Weight Price<br>STORE ADDRESS LINE 1<br>ADDRESS LINE 2/PHONE NUMBER                           |                       |                      |  |  |  |

# Format 42

2.2" 56mm x Х 76mm 3.0"

56mm x 102mm 4.0"

2.2" Х

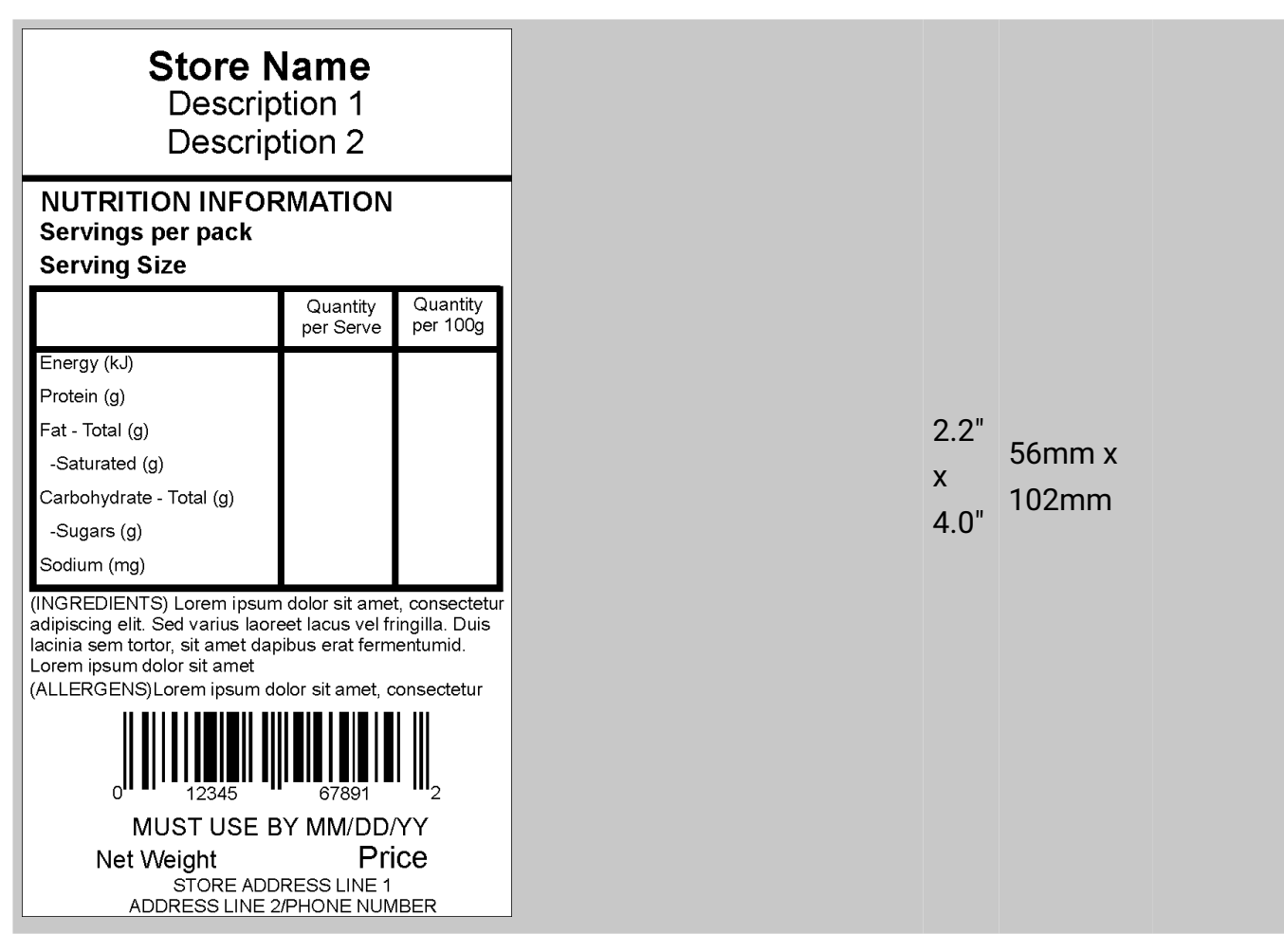

## **Description 1** Store Name **STORE ADDRESS LINE 1** ADDRESS LINE 2/PHONE NUMBER NUTRITION INFORMATION Servings per pack Serving Size Quantity per Serve Energy (kJ)

| Protein (g)              |                  |       |
|--------------------------|------------------|-------|
| Fat - Total (g)          |                  |       |
| -Saturated (g)           |                  |       |
| Carbohydrate - Total (g) |                  |       |
| -Sugars (g)              |                  |       |
| Sodium (mg)              |                  |       |
| INGREDIENTS:             | nsectetur adinis | scina |

elit. Sed varius laoreet lacus vel fringilla. Duis lacinia sem tortor, sit amet dapibus erat fermentumid. Ut ut tellus et urna finibus dictum. Vivamus non diam in urna semper eleifend. Lorem ipsum dolor sit amet, consectetur adipiscing elit. Sed

Quantity

per 100g

ALLERGENS: Lorem ipsum dolor sit amet, consectetur adipiscing elit. Sed varius laoreet lacus vel fringilla. Duis lacinia sem tortor, sit amet dapibus erat fermentumid. Ut ut tellus et urna finibus dictum. Vivamus non diam in urna semper eleifend. Lorem

#### MUST USE BY MM/DD/YY Price

2.2" 56mm x Х 102mm 4.0"

| rmat 44                                                                                     | acalata Cunas                                                                                                    |                                                                                                    |                   |                 |                                                  |
|---------------------------------------------------------------------------------------------|----------------------------------------------------------------------------------------------------|----------------------------------------------------------------------------------------------------|-------------------|-----------------|--------------------------------------------------|
| Serving size<br>1/6 cup (28g)<br>Calories<br>per serving<br>1/8 cup (28g)<br>Calories<br>90 | Amount/serving % DV<br>Total Fat 2g 3%<br>Sat Fat 1g 5%<br>Trans Fat 0.5g<br>Cholesterol 10mg 3%<br>Sodium 200mg 9%<br>Vitamin D 0% Calcium 6% | Ke       \$1,99         Mg       Net Wt.       5 oz         Amount/serving       %D V         Total Carbs       15g       5%         Dietary Fiber 0g       0%         Total Sugars       14g         Incl.       13g Added Sugars26%         Protein       3g         Iron       6%       Potassium       10% | 2.2"<br>x<br>4.0" | 56mm x<br>102mm | Max<br>Image<br>Size<br>(pixels)<br>112 x<br>112 |

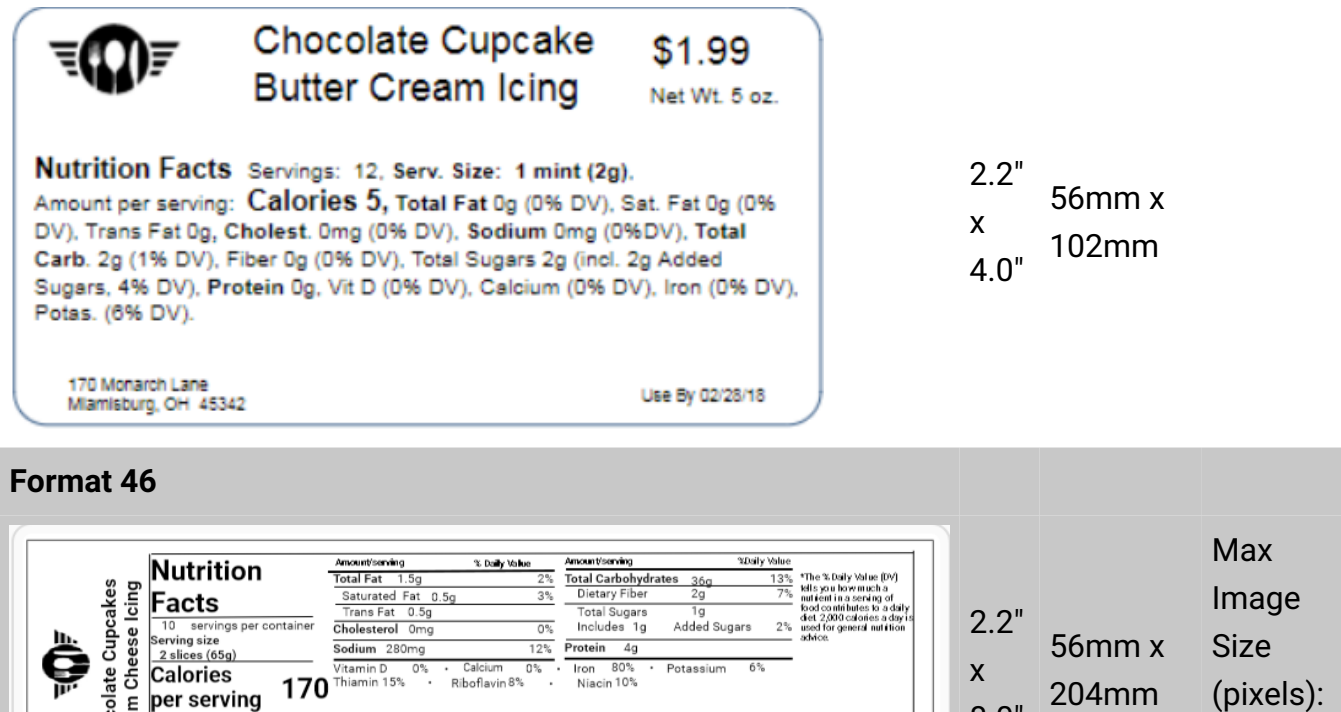

| $\frac{1}{6}$ $\frac{1}{6}$ per serving 170                                                                                                    | o ∩" | 204mm | (pixels): |
|----------------------------------------------------------------------------------------------------|------|-------|-----------|
| O D Lingredenit: Yossi Dowi (Encided Weal Rourf Four, Hock Robert Struct, Redeed Font, Thack, Redeed Font, Thack, Rehard Struct, Redeed Font, Thack, Rehard Struct, Rehard Struct, Reha | 0.0  |       | 112 x     |
| Contains: Egg Nutiș Milk                                                                                                    |      |       | 112       |

# Format 47

| lutrition                            | Amount/seming                   | % Daily Value                                         | Amoun t/serving            | %Doil                    | Value      |                                                            |             |      |      |
|--------------------------------------|---------------------------------|-------------------------------------------------------|----------------------------|--------------------------|------------|------------------------------------------------------------|-------------|------|------|
| Nutrition                            | Total Fat 1.5g                  | 2%                                                    | Total Carbohydrat          | es 36g                   | 13%        | *The % Daily Value (DV)                                    |             |      |      |
| acte                                 | Saturated Fat 0.5               | g 3%                                                  | Dietary Fiber              | 2g                       | 7%         | nutientin a serving of                                     |             |      |      |
| acis                                 | Trans Fat 0.5g                  |                                                       | Total Sugars               | 1g                       |            | food contributes to a daily<br>diet, 2000 calories a davis | g           | 2 2" |      |
| 10 servings per container            | Cholesterol Omg                 | 0%                                                    | Includes 1g                | Added Sugars             | 2%         | used for gene al nutrition                                 | 2 S         | Z.Z  |      |
| erving size<br>2 slices (65a)        | Sodium 280mg                    | 12%                                                   | Protein 4g                 |                          |            | advice.                                                    | e de la     |      | 56mi |
| alories                              | Vitamin D 0%                    | Calcium 05                                            | Iron 80%                   | Potassium                | 6%         |                                                            | in an an an | X    |      |
| 170                                  | Thiamin 15% Ribo                | flavin 8% Niacin                                      | 10%                        |                          |            |                                                            | 5 2 8       |      | 201n |
| erserving 170                        |                                 |                                                       |                            |                          |            |                                                            | 21 m        | 0.01 | 2040 |
| redients: Yeast Donut (Enriched Whea | Flour Flour, Marked Barley R-   | out Miacin, Reduced Iron,                             | Thiamin Mononitrale, Ribo  | flavin, Folic Acid] Wate | Palmic     | iil, Dextrose, Vegetable Oil                               | Σ           | 8.0  |      |
| ybean and/orSunflowerol] Yeast Sa    | t Whey Mono and Diglyceride     | s, Leavening  Soci um Aci                             | d Pyrop hosphate, Baking S | odal Soy Flour, Pregels  | (nized)    | Wheat Starch, Sodium                                       |             |      |      |
| cium Sulfate, Ammonium Sulfate), Ch  | ocolate Icing (Sugar, High Fruc | ane Konorg eggs, Paryson<br>do se Colm Synup, Vegetat | le Oil                     | OTE, DATEM, CAICIUM      | а ква клут | Laciyare, whear ormen,                                     |             |      |      |
|                                      |                                 |                                                       |                            |                          |            |                                                            |             |      |      |

| -                                                                                                    |      |        |
|----------------------------------------------------------------------------------------------------|------|--------|
| <b>=(D)</b> =                                                                                              |      |        |
|                                                                                                    |      |        |
| Cobb Salad                                                                                                 |      |        |
| Nutrition                                                                                                  |      |        |
| Typical Values 100 g Each serving<br>contains (xxg) contains                                               |      |        |
| Energy 985kJ 435kJ                                                                                         |      |        |
| 235kcal 105kcal                                                                                            |      |        |
| Fat 1.5g 0.7g                                                                                              |      |        |
| Carbohydrates 45.50 3.80                                                                                   |      |        |
| of which sugars 20g 1.7g                                                                                   |      |        |
| Fibre 2.8g 1.2g                                                                                            |      |        |
| Protein 7.7g 3.4g                                                                                          |      |        |
| Salt 1.0g 0.4g                                                                                             |      |        |
| Protein 3g                                                                                                 |      |        |
| Vitamin D Omog 0%                                                                                          |      |        |
| Lon 50 45%                                                                                                 |      |        |
| Potassium 237mg 6%                                                                                         |      |        |
| *The % Daily Value (DV) tells you how much a nutrient in a                                                 | 2 2" |        |
| serving of food contributes to a daily diet. 2,000 calories a day<br>is used for general nutrition advice. | 2.2  | 56mm x |
| gredients: Salad greens (iceberg lettuce, watercress,                                                      | х    |        |
| ndive, Romaine lettuce), tomatoes, bacon, chicken                                                          |      | 204mm  |
| heese, red-wine vinaigrette.                                                                               | 8.0" |        |
| -                                                                                                    |      |        |
|                                                                                                    |      |        |
|                                                                                                    |      |        |
|                                                                                                    |      |        |
|                                                                                                    |      |        |
|                                                                                                    |      |        |
|                                                                                                    |      |        |
|                                                                                                    |      |        |
|                                                                                                    |      |        |
|                                                                                                    |      |        |
|                                                                                                    |      |        |
|                                                                                                    |      |        |
|                                                                                                    |      |        |
| ontains: Eqg. Milk                                                                                         |      |        |
| \$7.99                                                                                                    |      |        |
| 37.99                                                                                                    |      |        |
|                                                                                                    |      |        |
|                                                                                                    |      |        |
| 9 780201 379624                                                                                            |      |        |
| Good through: 05/06/20                                                                                     |      |        |
|                                                                                                    |      |        |
| Avenu Cate Miamichurg Old                                                                                  |      |        |
| Avery Cafe, Miamisburg, OH                                                                                 |      |        |

| ₹ <b>₩</b> ₽                                                                                                    |         |
|----------------------------------------------------------------------------------------------------|---------|
| Cobb Solod                                                                                                    |         |
| CODD Salad                                                                                                    |         |
| Made with Spinach                                                                                                    |         |
| Prepared on: 05/06/20 \$8 99                                                                                                    |         |
|                                                                                                    |         |
| INGREDIENTS:<br>Ingredients: chopped baby spinach (or regular spinach<br>with stems removed), lean grilled turkey breast, real<br>bacon bits, reduced-fat crumbled blue cheese,<br>hard-boiled egg whites, tomato, black olives, educed-fa<br>blue cheese dressing                                                                                                    | )<br>Bt |
|                                                                                                    |         |
|                                                                                                    |         |
|                                                                                                    |         |
|                                                                                                    |         |
|                                                                                                    |         |
|                                                                                                    |         |
|                                                                                                    |         |
|                                                                                                    |         |
|                                                                                                    |         |
|                                                                                                    |         |
| ALLERGENS:<br>Contains: Eon Milk                                                                                                    |         |
| ALLERGENS:<br>Contains: Egg, Milk                                                                                                    |         |
| ALLERGENS:<br>Contains: Egg, Milk                                                                                                    | _       |
| ALLERGENS:<br>Contains: Egg, Milk<br>Nutrition                                                                                                    | _       |
| ALLERGENS:<br>Contains: Egg, Milk<br>Nutrition<br>Typical Values 100 g Each serving                                                                                                    | -       |
| ALLERGENS:<br>Contains: Egg, Milk<br>Nutrition<br>Typical Values 100 g Each serving<br>contains (xxg) contains                                                                                                    |         |
| ALLERGENS:<br>Contains: Egg, Milk<br>Nutrition<br>Typical Values 100 g Each serving<br>contains (xxg) contains<br>Energy 40kJ 340kJ                                                                                                    |         |
| ALLERGENS:<br>Contains: Egg, Milk<br>Typical Values 100 g Each serving<br>contains (xxg) contains<br>Energy 40kJ 340kJ<br>463koal 346koal                                                                                                    |         |
| ALLERGENS:<br>Contains: Egg, Milk<br>Typical Values 100 g Each serving<br>contains (xxg) contains<br>Energy 46kJ 346kJ<br>463kcal 346kcal<br>Fet 463g 64g                                                                                                    |         |
| ALLERGENS:<br>Contains: Egg, Milk<br>Typical Values 100 g Each serving<br>contains (xxg) contains<br>Energy 46kJ 346kJ<br>463kcal 346kcal<br>Fat 463g 64g<br>of which seturates 634g 73g<br>Cashevidentes 275 175                                                                                                    |         |
| ALLERGENS:<br>Contains: Egg, Milk<br>Typical Values 100 g Each serving<br>contains (xxg) contains<br>Energy 46kJ 346kJ<br>463kcal 346kcal<br>Fet 463g 64g<br>of which saturates 634g 73g<br>Carbohydrates 37g 47g<br>carbohydrates 720 700                                                                                                    |         |
| ALLERGENS:<br>Contains: Egg, Milk<br>Typical Values 100 g Each serving<br>contains (xxg) contains<br>Energy 40kJ 340kJ<br>463koal 346kJ<br>Fat 463g 64g<br>of which seturates 634g 73g<br>Carbohydrates 37g 47g<br>of which sugars 73g 734g<br>Eikes 79 974                                                                                                    |         |
| ALLERGENS:<br>Contains: Egg. Milk<br>Typical Values 100 g Each serving<br>contains (xxg) contains<br>Energy 46kJ 346kJ<br>463kcal 346kcal<br>Fat 463g 664<br>of which saturates 634g 73g<br>Carbohydrates 37g 47g<br>of which sugars 73g 734g<br>Fibre 73g 374g                                                                                                    |         |
| ALLERGENS:<br>Contains: Egg, Milk<br>Typical Values 100 g Each serving<br>contains (xxg) contains<br>Energy 46kJ 346kJ<br>463kcal 346kcal<br>Fat 463g 64g<br>of which saturates 634g 736g<br>Carbohydrates 37g 47g<br>of which sugars 73g 734g<br>Fibre 73g 374g<br>Protein 734g 743g                                                                                                    |         |
| ALLERGENS:<br>Contains: Egg, Milk<br>Typical Values 100 g Each serving<br>contains (xxg) contains<br>Energy 46kJ 346kJ<br>463kcal 346kcal<br>Fat 463g 64g<br>of which saturates 634g 73g<br>Carbohydrates 37g 47g<br>of which sugars 73g 734g<br>Fibre 73g 374g<br>Protein 734g 743g<br>Salt 73g 347g                                                                                                    |         |
| ALLERGENS:<br>Contains: Egg, Milk<br>Typical Values 100 g Each serving<br>contains (xxg) contains<br>Energy 40kJ 340kJ<br>463kcal 346kcal<br>Fat 463g 64g<br>of which saturates 634g 73g<br>Carbohydrates 37g 47g<br>of which sugars 73g 734g<br>Fibre 73g 374g<br>Protein 734g 743g<br>Salt 73g 347g                                                                                                    |         |
| ALLERGENS:<br>Contains: Egg, Milk<br>Typical Values 100 g Each serving<br>contains (xxg) contains<br>Energy 40kJ 340kJ<br>463kcal 346kal<br>Fat 463g 64g<br>of which seturates 634g 73g<br>Carbohydrates 37g 47g<br>of which sugars 73g 734g<br>Fibre 73g 374g<br>Protein 734g 743g<br>Salt 73g 347g                                                                                                    | /20     |
| ALLERGENS:<br>Contains: Egg. Milk<br>Typical Values 100 g Each serving<br>contains (xxg) contains<br>Energy 46kJ 346kJ<br>463kcal 346kal<br>Fet 463g 64g<br>of which seturates 634g 73g<br>Carbohydrates 37g 47g<br>of which sugars 73g 734g<br>Fibre 73g 374g<br>Fibre 73g 374g<br>Fibre 73g 347g<br>Salt 73g 347g                                                                                                    | /20     |
| ALLERGENS:<br>Contains: Egg, Milk<br>Typical Values 100 g Each serving<br>contains (xxg) contains<br>Energy 46kJ 346kJ<br>463kcal 346kcal<br>Fat 463g 642g<br>of which saturates 634g 734g<br>Carbohydrates 37g 47g<br>of which sugars 73g 734g<br>Fibre 73g 374g<br>Fibre 73g 374g<br>Protein 734g 743g<br>Salt 73g 347g<br>9 780201 379624<br>Net Wt. 12 oz Good through: 05/06<br>170 Monarch Lane<br>Mlamisburg, OH, 45342 | /20     |

#### 

| Trepared on 05/06/20       \$8.99         Nutrition         Typical Values       100 g       Each serving         Energy       463kcal       346kcal         Statistical       346kcal       346kcal         Fat       463g       64p         of which saturates       634g       73g         Carbohydrates       37g       473g         Fibe       73g       374p         Fibe       73g       347g         GREDIENTS:       gredgewhites, tomato, black olives, educed-fat ue cheese, edited studeed studeed stu |
|----------------------------------------------------------------------------------------------------|
|                                                                                                    |

| CODD Salad                                   |                       |                      |  |  |  |
|----------------------------------------------|-----------------------|----------------------|--|--|--|
| NUTRITION INFORMATION<br>Servings Per Pack 1 |                       |                      |  |  |  |
| Serving Size .                               | Quantity<br>per Serve | Quantity<br>per 100g |  |  |  |
| Energy (kj)<br>Protojo (a)                   | 2566.7                | 1318                 |  |  |  |
| Fat - Total (g)                              | 36.3                  | 23                   |  |  |  |
| - Saturated (g)                              | 5                     | 3                    |  |  |  |
| Carbohydrate - Total (g)                     | 36.6                  | 24.5                 |  |  |  |
| Sodium (mg)                                  | 14.1                  | 9                    |  |  |  |
|                                              |                       |                      |  |  |  |
|                                              |                       |                      |  |  |  |
|                                              |                       |                      |  |  |  |
|                                              |                       |                      |  |  |  |
| Contains: Egg, Milk                          |                       |                      |  |  |  |

|                   |                   | Max       |
|-------------------|-------------------|-----------|
| 2.2"<br>x<br>6.0" | 56mm x<br>152.4mm | Image     |
|                   |                   | Size      |
|                   |                   | (pixels): |
|                   |                   | 426 x     |
|                   |                   | 112       |

| Cobb Salad<br>Made with Spinach<br>Prepared on 05/06/20 \$8.99<br>INGREDIENTS:<br>Ingredients: chopped beby spinach (or regular spinach<br>with stems removed), lean grilled turkey breast, real<br>bacon bits, reduced-fat crumbled blue cheese,<br>hard-boiled egg whites, tomato, black olives, educed-fat<br>blue cheese dressing                                                                                                    |                   |                   |                                                   |
|----------------------------------------------------------------------------------------------------|-------------------|-------------------|---------------------------------------------------|
| ALLERGENS:<br>Containa: Egg. Milk<br>NUTRITION INFORMATION<br>Servings Per Pack 1                                                                                                    | 2.2"<br>x<br>6.0" | 56mm x<br>152.4mm | Max<br>Image<br>Size<br>(pixels):<br>426 x<br>112 |
| Serving Size         157 grams           Quantity<br>per Serve         Quantity<br>per 100g           Energy (kj)         2345.8         1310           Protein (g)         16         1           Fat - Total (g)         34.9         23           - Saturated (g)         9         3           Carbohydrate - Total (g)         38.8         24.5           - Sugars (g)         36.4         23           Sodium (mg)         14,1         9 |                   |                   | 112                                               |
| 9 780201 379624<br>Net Wt. 12 oz Good through 05/06/20<br>170 Monarch Lane<br>Miamisburg, OH 45342                                                                                                    |                   |                   |                                                   |

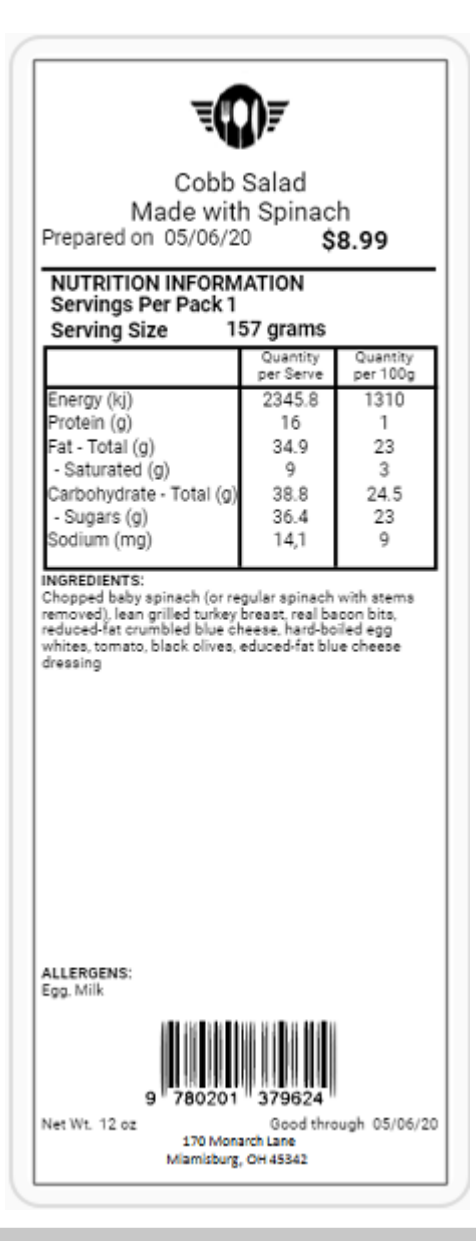

|                   |                   | Max       |
|-------------------|-------------------|-----------|
| 2.2"<br>x<br>6.0" | 56mm x<br>152.4mm | Image     |
|                   |                   | Size      |
|                   |                   | (pixels): |
|                   |                   | 426 x     |
|                   |                   | 112       |
|                   |                   |           |

2.2"

1.5"

х

56mm x

38mm

| Format 54 | ŀ |
|-----------|---|
|-----------|---|

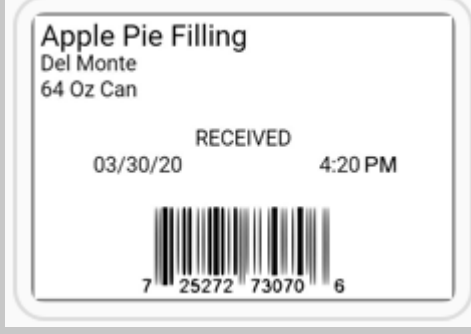

Format 55

# . . . . . . . . . .

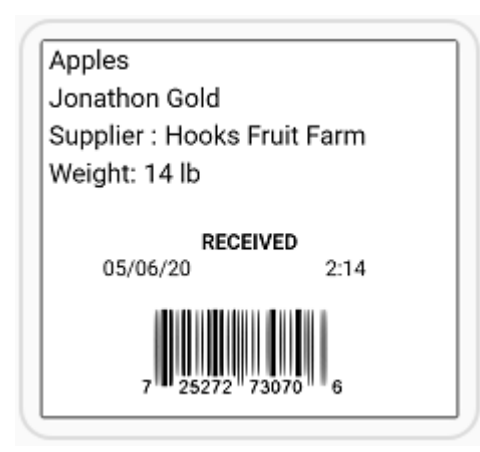

2.2" 56mm x x 51mm 2.0"

# Format 56IIBaked Beans<br/>Buffet 1<br/>05/06/20 2:17<br/>In Range: YES<br/>47.3 F1.2"<br/>x<br/>1.1"30mm x<br/>28mm

#### Format 63

| Store Name                                                                              |
|-----------------------------------------------------------------------------------------|
| Ready for delivery<br>Prepared For You By: admin<br>Prepared on: 07/23/20               |
| Name Dave<br>Address 170 Monarch Lane, Miamisburg<br>Phone 1234567890                   |
| Order Total 4.59 \$                                                                     |
| THANK YOU FOR YOUR ORDER.<br>WE APPRECIATE YOUR<br>PATRONAGE. PLEASE COME<br>AGAIN SOON |
| ENJOY YOUR MEAL!                                                                        |
| Store Address Line 1                                                                    |

# Description 1

# Nutrition Facts

| Per HM | (MM) |
|--------|------|
|--------|------|

| Calories 200                         | % Daily Value* |
|--------------------------------------|----------------|
| Fat 0g                               | 0%             |
| Saturated Og<br>+ Trans Og           | 0%             |
| Carbohydrate 0g                      |                |
| Fibre 0g                             | 0%             |
| Sugars Og                            | 0%             |
| Protein Og                           |                |
| Cholesterol Omg                      |                |
| Sodium Omg                           | 0%             |
| Potassium Omg                        | 0%             |
| Calcium 0mg                          | 0%             |
| Iron Og                              | 0%             |
| *5% or less is little, 15% or more i | s a lot.       |

# Format 72

| Nutrition Facts                                                                                    |    |  |  |
|----------------------------------------------------------------------------------------------------|----|--|--|
| Valeur nutritive                                                                                   |    |  |  |
| Per HM (MM)                                                                                        |    |  |  |
| pour MD (MM)                                                                                       |    |  |  |
| Calories 200 % Daily Value*                                                                        |    |  |  |
| Fat / Lipides Og                                                                                   | 09 |  |  |
| Saturated / satures0g                                                                              | 00 |  |  |
| + Trans / trans 0g                                                                                 | 07 |  |  |
| Carbohydrate / Glucides Og                                                                         |    |  |  |
| Fibre / Fibres 0g                                                                                  | 09 |  |  |
| Sugars / sucres 0g                                                                                 | 09 |  |  |
| Protein / Proteines Og                                                                             |    |  |  |
| Cholesterol / Cholesterol Omg                                                                      |    |  |  |
| Sodium Omg                                                                                         | 09 |  |  |
| Potassium Omg                                                                                      | 09 |  |  |
| Calcium 0mg                                                                                        | 09 |  |  |
| Iron Og                                                                                            | 09 |  |  |
| *5% or less is little, 15% or more is a lot.<br>*5% ou moins c'est peu, 15% ou plus c'est beaucoup |    |  |  |

# Format 74

2.2" x 3.0" 56mm x 76mm

| 2 2"       |        |
|------------|--------|
| 2.2        | 56mm x |
| Х          | 74     |
| <u>م</u> ۳ | /6mm   |
| 3.0        |        |

|--|

| Store Name                                                                                                    |                                                           |  |
|----------------------------------------------------------------------------------------------------|-----------------------------------------------------------|--|
| Description 1                                                                                                    |                                                           |  |
| Description 2                                                                                                    | )                                                         |  |
| Nutrition Easts                                                                                                    |                                                           |  |
| Per HM (MM)                                                                                                    |                                                           |  |
| Calories 200                                                                                                    | % Daily Value*                                            |  |
| Fat 0g                                                                                                    | 0%                                                        |  |
| Saturated Og                                                                                                    | 094                                                       |  |
| + Trans Og                                                                                                    | 0%                                                        |  |
| Carbohydrate 0g                                                                                                    |                                                           |  |
| Fibre Og                                                                                                    | 0%                                                        |  |
| Sugars Og                                                                                                    | 0%                                                        |  |
| Protein 0g                                                                                                    |                                                           |  |
| Cholesterol Umg                                                                                                    |                                                           |  |
| Sodium Omg                                                                                                    | 0%                                                        |  |
| Potassium Omg                                                                                                    | 0%                                                        |  |
| Calcium 0mg                                                                                                    | 0%                                                        |  |
| Iron Og                                                                                                    | 0%                                                        |  |
| *5% or less is little, 15% or more is a lot.                                                                                                    |                                                           |  |
| Sugar, Cocca, Buttermilk Powder, Whey<br>Gluten Flour Bleached, Ascorbic Acid A<br>Conditioner, Enzymes Added For Impro<br>Water, Vegetable Margarine, Soybean O | Powder, High<br>dded As Dough<br>ved Baking,<br>iil, Salt |  |
| Nuts, Egg, Milk, Citric Acid, Natural & Artificial Flavor,<br>Beta Carotene, Liquid Egg Yolk                                                                     |                                                           |  |
| 7 25272 73070 6<br>MUST USE BY 12/30/19                                                                                                    |                                                           |  |
| Net Weight: 16 oz Price                                                                                                    | \$7.99                                                    |  |
|                                                                                                    |                                                           |  |

2.2" x 56mm x 4.0"

| Descriptio                                     | ion 1                                                      | الوصف ٢                                                 |
|------------------------------------------------|------------------------------------------------------------|---------------------------------------------------------|
| Made: 07<br>USE BY: 07<br>م ٤:٣٢ ٢٠<br>٦:٣٤ ٢٠ | )7/14/21<br>)7/16/21<br>• T \/ • V/ \ f<br>• T \/ • V/ \ 1 | 4:32 PM<br>6:34 PM<br>تاريخ الإنتاج:<br>تاريخ الإنتهاء: |
| FI                                             | RIDAY ā                                                    | جمعاً                                                   |

# Welcome to Donate and Waste

The Donate & Waste application must be purchased separately.

# Use Donate & Waste to:

- Log and track donated and wasted items.
- Print labels for donated items, if needed.

The application may use a weigh scale.

If you have **Donate & Waste** installed, navigate between applications using the apps menu icon (

Use **Edit** to create product buttons for the donate and waste process. The donate and waste buttons are included in the same data file as Prep buttons, batches, timers, etc. Operators will

select the application **Prep** ( 🛸 ), **Donate** ( 🗰 ), and **Waste** ( 🐨 ) as necessary.

In **Donate** and **Waste**, when the user presses a product button, the action is recorded as a donation or waste in the respective log file. View log files on the printer or retrieve log files via **Configure**. See <u>Viewing Log Files</u>. As an administrator, you decide which information is logged. See <u>Using DW Field Setup</u>.

Decide if labels containing use-by dates, store name, recipient address, etc. print for donated products. There are several donation formats available. See <u>Donate Format Library</u>. Only one label may be added to a donate button. You can add a custom donate format. See <u>Managing Formats</u>.

In Waste, labels do not print for wasted products.

Donate & Waste buttons may be sorted. See <u>Sorting Data</u>.

# See Also

Creating Donate and Waste Buttons Using DW Field Setup

# **About Food Traceability**

GS1 is an organization that develops and sets standards for food, retail, supply chain logistics, etc. When companies use GS1 standards, it allows products to be tracked from the growing field to the processor, then to the distributor, and to the consumer. Traceability software is required.

Click the Donate & Waste icon ( I) from the left menu to see the Field Setup options. Each food traceability option is described below. Enter data for these fields if you use GS1 standards.

| Field Name     | Description                                                          |
|----------------|----------------------------------------------------------------------|
| GLN Process    | Global Location Number where the process occurs in the kitchen.      |
| from           | Alphanumeric.                                                        |
| Location       | Examples include - Freezer 1, Cooler 2, Prep Area 2                  |
|                | Global Location Number receiving the donated product, a recipient or |
| GLN Process to | a location within a                                                  |
| Location       | store/kitchen. Alphanumeric.                                         |
|                | Examples include - Food Bank, Area Shelter, Freezer 1, Cooler 2      |
| GTIN (Item     | Global Trade Item Number. Numeric. Maximum 13 characters.            |
| Number)        | Examples include - 1234567890123, 0280289876541                      |
| Datab/Lat      | The batch or lot number for the product. Alphanumeric.               |
| Datch/Lot      | Examples include - 11600, CK0110, 8750PL                             |
| Item Serial    | The serial number for the product. Numeric.                          |
| Number         | Examples include - 10012365478900, 10022365478901                    |

# See Also

Using DW Field Setup

# **Creating Donate and Waste Buttons**

The Donate & Waste application (log donated and wasted food) must be purchased separately.

# **Before Creating Donate and Waste Buttons**

Determine the following before creating donate and waste buttons:

- Are you a GS1 user? Is food traceabililty important? See <u>About Food Traceability</u>.
- Do you need donate or waste log files? If yes, what information must be logged? See <u>Using DW Field Setup</u>.
- Define the unit of measure for donated/wasted products. See <u>Using DW Field Setup</u>.
- Define which fields (reason, department, food type, etc.) are operator entered or operator selectable. See <u>Using DW Field Setup</u>.

# To create donate and waste buttons

This process is similar to creating buttons for **Prep**; however you must be in the Donate & Waste menu.

- 1. Click the Donate & Waste icon (ILE) from the left menu.
- 2. Click + to add a new button. The Button Properties screen opens.
- 3. Enter a Button Name. Button Names are limited to 30 characters.
- 4. Click **Upload Image** to add an image to a product button. Navigate to the image and click **Open**. See Adding Images to Buttons.
- 5. Click **Add Function**, then **Label** if you want to print a donation label. Labels do not print for wasted products. Do not add a label function if you do not want to print a donation label.
- 6. Select which printer (Left or Right) will print the label (only valid on dual printers). The Left printer is the default.

For the tablet system with one printer, select Left.

For the tablet system with multiple printers, select the printer's name from the drop-down list. See <u>Selecting the Printer's Type</u>.

In **Donate**, users may select either the Left, Right, or a named printer before printing a label. For example, if the left printer is out of supplies, the operator can print labels to the right printer.

- 7. Select the **Format** from the drop-down list. The required supply type is indicated next to the format name. See About Supply Types. There are several standard donation formats. See <u>Donate Format Library</u>.
- 8. Select the D&W Field Setup function. This screen contains the Field Setup Data, Label Data, Use By Information, Allergens, Barcode Data, Process to Location, Text Fields, etc. that are required for the button.
- 9. Values entered or selected on this screen will appear as defaults in **Donate** or **Waste** when the operator presses the button. The operator may keep the defaults or change the data.
- 10. Enter the information required for each button.
- Click **Done** when finished. The file is saved automatically or select Save or Save As from the File (<sup>1</sup>) menu to save the file with a new name.

# See Also

Using DW Field Setup

About Food Traceability

# **Using DW Field Setup**

Before creating donate & waste buttons, define field setup options at the category level.

Default values exist for the field setup options. When buttons are defined, they follow the category defaults. However, if field setup options change in a category, only *newly created buttons in that category* reflect the changes. Each category may use different field setup values.

- should this information be recorded in a donate log? If yes, enable the check box for Donate.
- should this information be recorded in a waste log? If yes, enable the check box for Waste.
- is this information operator entered or operator selectable in Prep?
  - Choosing operator entered means the operator must type a response.
  - Choosing operator selectable means you need enter choices in Edit (See Entering Choices), then the operator clicks one of the choice boxes.
  - In some cases, neither option (operator entered/operator selectable) may be checked. In this case the information must be entered in **Edit**.
- 1. Click the Donate & Waste icon ( I prom the left menu. Make changes to the category Field Setup options before adding any donate and/or waste buttons.
- 2. Click the edit icon ( ) next to the default Category 1 to review/change the Field Setup options. Each option is described below. See <u>About Food Traceability</u> for options not listed here.
- 3. If the option contains an edit icon (), tap the pencil to enter the choices. See Entering <u>Choices</u>.
- 4. Set the options you need for each field. Click **Done** when finished.

| Field Name                      | Description                                                                                                    |
|---------------------------------|----------------------------------------------------------------------------------------------------|
| Quantity/<br>Amount             | Numeric value for donated/wasted product. Maximum 6 characters,<br>including decimal point, etc.<br>Examples include - 10, 3, 5, 7, 375                                    |
| Unit of                         | Unit of measure for the donated/wasted product.                                                                                                    |
| Measure                         | Examples include - each, pounds, grams, trays, loaves                                                                                                    |
| Process to<br>Location          | Location receiving the donated product, a recipient or a location within a store/kitchen.<br>Alphanumeric. Examples include - Food Bank, Area Shelter, Freezer 1, Cooler 2 |
| Process to<br>Address Line<br>1 | Address Line 1 (street address) of the location receiving the donated<br>product. Alphanumeric.<br>Examples include - 123 Main Street                                      |
| Process to<br>Address Line<br>2 | Address Line 2 (city/zip) of the location receiving the donated product.<br>Alphanumeric.<br>Examples include - Miamisburg, USA 45342                                      |

| Food Type                         | Description of the product's food type. Maximum 30 characters; enter<br>up to 24 food types.<br>Examples include - Protein, Dairy, Vegetable, Grain                                      |
|-----------------------------------|----------------------------------------------------------------------------------------------------|
| Reason                            | Why is the product being donated/wasted? Maximum 30 characters;<br>enter up to 24 reasons.<br>Examples include - Made too many, Order not picked up, Cooking error,<br>Out of date       |
| Department                        | Which department is the product from? Maximum 30 characters; enter<br>up to 24 departments.<br>Alphanumeric. Examples include - Deli, Bakery, Produce, Meat, Seafood,<br>7512, 9874, 123 |
| Customer<br>Unique<br>Item Number | Customer's unique item number for the product. Alphanumeric.<br>Maximum 30 characters.<br>Examples include - 87654123951; sku282800364                                                   |
| Description 1                     | Product description 1 from Prep. Alphanumeric.<br>Examples include - Lasagna, Vegetable; 1/2 pound Angus<br>burgers; Chocolate chip cookies                                              |
| Description 2                     | Product description 2 from Prep. Alphanumeric.<br>Examples include - with provolone and marinara; all beef; 2 dozen                                                                      |
| Description 3                     | Product description 3 from Prep. Alphanumeric.<br>Examples include - 2 trays; sesame seed bun; with walnuts                                                                              |
| Allergens                         | Allergens from Prep. Alphanumeric.<br>Examples include - milk, gluten, eggs; milk, sesame, tree nuts; tree nuts,<br>gluten, butter                                                       |
| Text Field 1                      | Customer specific information. Alphanumeric.<br>Examples include - reheating instructions or any other special notes for<br>the product                                                  |
| Text Field 2                      | Customer specific information. Alphanumeric.<br>Examples include - reheating instructions or any other special notes for<br>the product                                                  |
| Text Field 3                      | Customer specific information. Alphanumeric.<br>Examples include - reheating instructions or any other special notes for<br>the product                                                  |
| Text Field 4                      | Customer specific information. Alphanumeric.<br>Examples include - reheating instructions or any other special notes for<br>the product                                                  |
| Text Field 5                      | Customer specific information. Alphanumeric.<br>Examples include - reheating instructions or any other special notes for<br>the product                                                  |

# **Entering Choices**

The choices entered here appear on the Button Properties screen. Select or set the default value to appear in **Donate** and **Waste**.

- 1. When the option contains an edit icon ( $\checkmark$ ), tap the pencil to enter the choices.
- 2. Enter the first choice.
- 3. Click **New Choice** to add another choice.
- 4. Continue adding choices as necessary.
- 5. Click **Done** when finished.

# See Also

**Creating Donate and Waste Buttons** 

# **Donate Format Library**

Listed below is each standard **donate** format. You can use these formats as-is using **Edit**. If you find a format that needs a few small modifications, use **Label Design** to make those changes.

The Donate & Waste application (log donated and wasted food) must be purchased separately.

# Donate Format 1

| Lasagna<br>with beef<br>1 Tray<br>11/10/20 04:31 PM<br>Use By 11/10/20                                                                              | 1.2" x 1.1" | 30mm x 28mm |
|----------------------------------------------------------------------------------------------------|-------------|-------------|
| Donate Format 2<br>Store Name<br>Store Address Line 1<br>Store Address Line 2<br>Spinach Casserole<br>trays<br>11/11/20 01:20 PM<br>Use By 11/11/20 | 2.2" x 1.5" | 56mm x 38mm |

# **Donate Format 3**

| Store Name<br>Store Address Line 1<br>Store Address Line 2                                                                     |             |             |
|----------------------------------------------------------------------------------------------------|-------------|-------------|
| Chocolate chip cookies<br>almonds                                                                                              |             |             |
| 2 dozen                                                                                                    |             |             |
| 11/11/20 08:11 AM                                                                                                    | 2.2" x 3.0" | 56mm x 76mm |
| St. Vincent                                                                                                    |             |             |
| Additional text line 1<br>Additional text line 2<br>Additional text line 3<br>Additional text line 4<br>Additional text line 5 |             |             |
| Use By 11/16/20                                                                                                    |             |             |

# Donate Format 4

| 11/11/20<br>Store Name<br>Store Address Line 1<br>Store Address Line 2 |             |             |
|------------------------------------------------------------------------|-------------|-------------|
| Cranberry Quinoa<br>with almonds<br>Description 3                      |             |             |
| Whole grains<br>4 pounds<br>Contains Nuts                              | 2.2" x 3.0" | 56mm x 76mm |
| FoodBank<br>645 Main St<br>Dayton OH 45424<br>Use By 11/13/20 03:27 PM |             |             |

# Donate Format 5

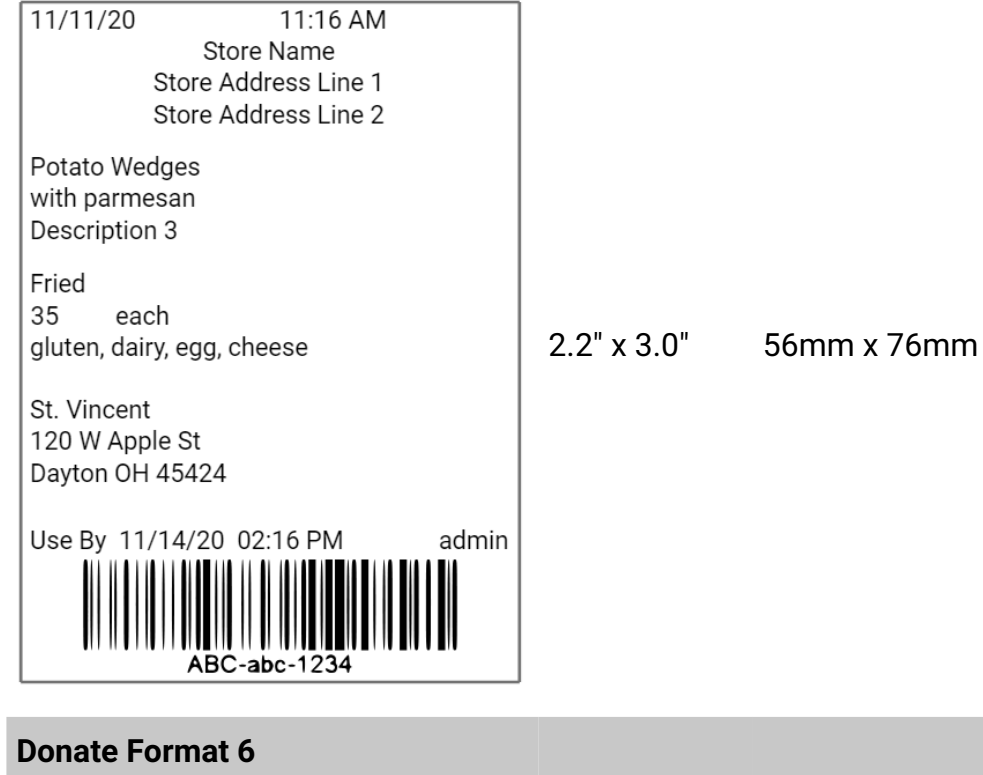

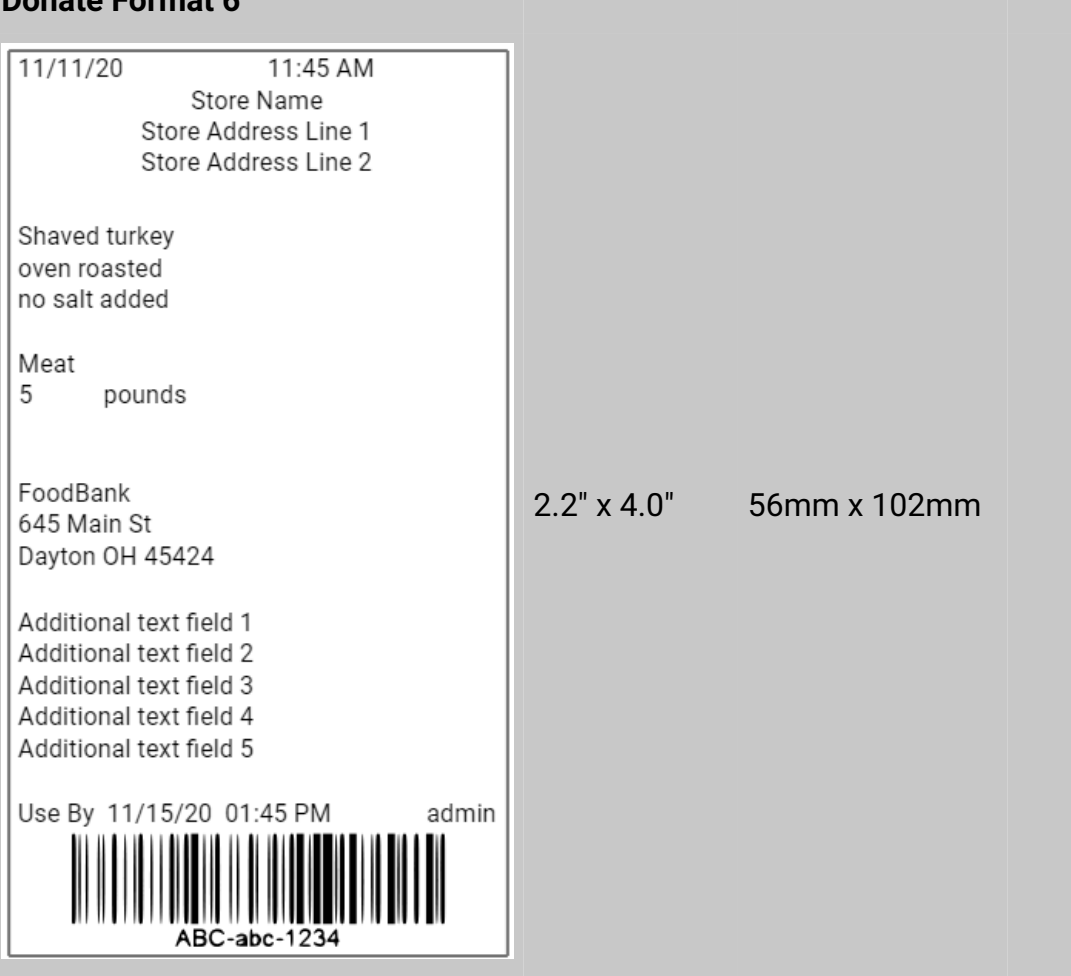

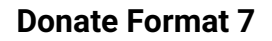
| Donor: Store Name<br>Donor ID#: GLN Business ID<br>Item: Ham<br>2 each<br>USE FOR FOOD DONATION ONLY | 2.2" x 1.5" | 56mm x 38mm |
|----------------------------------------------------------------------------------------------------|-------------|-------------|
| Donate Format 8<br>Donor: Store Name                                                                 |             |             |
| Donor ID#: GLN Business ID<br>Item: Green Beans                                                      |             |             |
| 2 trays                                                                                              | 2.2" x 2.0" | 56mm x 51mm |
| If refrigerated, Use or Freeze by:<br>11/14/20                                                       |             |             |

# **Creating a New Recipe with Genesis Software**

Use Genesis R&D software (locally or use the cloud version) to create your recipe. Genesis R&D software is a third-party software package not developed by Avery Dennison. Refer to Genesis R&D's Web site at: https://www.esha.com/ for more information.

The Recipe Information tab contains the User Code field. The User Code must be defined in the Genesis R&D software to be linked to **Edit**.

Each recipe must have a UNIQUE User Code.

| Recipe Information Recipe Nutrients                                                                              | "Name: Chocolate Torte                                                                     | ×      |
|----------------------------------------------------------------------------------------------------|--------------------------------------------------------------------------------------------|--------|
| Measures<br>Brix Calculation<br>Cost<br>Groups<br>Attributes                                                     | Serving Size:                                                                              |        |
| Compare To<br>Preparation Method<br>Reference Amount<br>Nutrient Content Claims<br>Notes<br>HACCP<br>Attachments | Optional Common Name: User Code: AD050 Product: Select Suppler: Select Created: 07/28/2020 | La.    |
|                                                                                                    | Modimed: 07/28/2020                                                                        | Concel |

This screen from Genesis R&D software is for reference only and may not match your version.

You are responsible for entering and validating the nutritional and allergen information in the Genesis R&D software. The allergen information must be set for **EACH** recipe (Recipe tab, Allergens Statement).

## **Changing the Regulation Setting**

The Genesis R&D software Regulation default is U.S. 2016 NLEA when you create a recipe. Choosing the wrong setting for your format results in inaccurate values on your labels. The Genesis R&D software remembers the last Regulation selection (Preferences tab, General, Regulation). For example, if you changed the setting to Canada, you must change it back for a US nutrition label.

### Changing the Regulation Setting for an Existing Recipe

The Genesis R&D software remembers the last Regulation selection. To change a specific recipe's regulation, select Edit Label from the Recipe tab, then General and Regulation.

## **Including Servings per Container**

Does your label need to print the amount of servings per container? Enter the servings per container in Genesis R&D (Edit Label from the Recipe tab, then General and Servings per Container) or in **Edit**.

#### See Also

Linking Nutrition Information to Buttons Updating Buttons with Nutrition Information

# **Linking Nutrition Info to Buttons**

Nutritional information from Genesis R&D® is imported into the Edit application. Currently, the Nutrition application is only for the United States of America.

The Genesis R&D software works with the following <u>standard formats</u>: 23, 26, 27, 28, 29, 33, 34, 35, 36, 37, 38, 39, 44, 45, 46, 47, 70, 72, 74, and 76.

If you use a custom format, only custom formats using the same names as our nutritional information will work. Check with your Representative for more information.

## To link nutrition information to a button

Define the external Esha Database before linking nutrition information to a button. See Managing Data Sources.

- 1. Create a new button or click the product button to link the recipe's nutritional information. The Button Properties screen appears.
- 2. Click **Manage Data Sources**. If the Esha database is not defined, the message "No data available" appears.
- 3. Select the Data Source as ESHA Database and click **OK**. The data source may be enabled at the category or tab level so it does not have to be selected for each button. See below.

| Name: Chocolate Torte                                                  |                                                                                                    |                |
|------------------------------------------------------------------------|----------------------------------------------------------------------------------------------------|----------------|
| Serving Size:                                                          | Printer 💽 Left 🚫 Right                                                                                 | Recreate label |
| Optional Common Name: User Code: AD050 Product: Select Suppler: Select | Data Sources<br>Esha Database<br>User Code<br>AD050<br>Format<br>Format 35 - 2.2 x 3.0 in (56 x 76 mm) | UP             |
| Created: 07/28/2020<br>Modified: 07/28/2020<br>Genesis R&D             | Label Data Description 1 Chocolate Torte                                                               | Edit           |

4. Enter the User Code exactly as it appears in Genesis R&D.

This screen from Genesis R&D software is for reference only and may not match your version.

- 5. Click **Update Data**. The nutritional information is added using the calculated data from Genesis R&D. A message pops up if any errors exist. The most common error is an incorrect or misspelled user code.
- 6. Click **Done** when finished. The file is saved automatically.

Fields such as Button Name, Description, and Net Weight

are not imported from Genesis R&D.

## To set the default data source for a category or tab

The option to select the data source (manage data source) is available on categories and tabs. This is useful when you have many product buttons linked to an external database. Once you select the Esha Database at the category or tab level, all buttons in the category or tab have access to the database. For each button, enter the unique User Code and then click **Update Data** to import the nutrition information.

#### See Also

Updating Buttons with Nutrition Information Managing Data Sources Creating a Recipe with Genesis R&D Software Importing Nutrition Information

# **Managing Data Sources**

Use this menu to manage external data sources, currently only for users of Genesis R&D® Food Development and Labeling software by ESHA Research.

### To specify the Genesis R&D server location

- 1. Click the Data Sources icon 🛎 from the left menu.
- 2. Click + to add a new data source.
- 3. Enter the Data Source Name. The name is limited to 30 characters and it must be unique.
- 4. Select the data source type from the drop-down, ESHA Database.
- 5. Enter the Host Name/IP Address and port number if needed.
- 6. Enable Require Authentication if needed. Then, enter a User Name and Password.
- 7. Click **Test Connection** to test the connection to the specified server. If you receive an error, make sure
- the IP address or host name is entered correctly.
- the specified port number is correct.
- the user name and password are correct.
- 8. Click Save when finished.

#### See Also

Importing Nutrition Information Updating Buttons with Nutritional Information Linking Nutrition Info to Buttons

# **Updating Buttons with Nutrition Info**

What Happens When My Recipes Change?

Whenever nutritional or allergen changes are made (and saved) to recipes in the Genesis R&D® software, **Edit** can update the nutritional information in your product data file by several methods:

- update linked nutrition information for all buttons
- update linked nutrition information for a specific category, tab or button

# To update nutrition information for all buttons in a data file

- 1. Click the Data Sources icon (server) from the left menu.
- 2. Click **Update Data**. Any buttons linked to recipes are automatically updated with the saved changes made in Genesis R&D.
- 3. A message pops up when the update is complete and if any errors exist. The most common error is an incorrect or misspelled user code.

# To update nutrition information for buttons in a specific category/tab/button

- 1. Open the specific category/tab/button.
- 2. Click **Update Data**. Any buttons linked to recipes in the specified category/tab/button are automatically updated with the saved changes made in Genesis R&D.
- 3. A message pops up when the update is complete and if any errors exist. The most common error is an incorrect or misspelled user code.

#### See Also

#### Linking Nutrition Information to Buttons

# **Importing Nutrition Information**

For users of the Genesis R&D® Food Development and Labeling software by ESHA Research, you may import nutritional and allergen information into **Edit**.

Install the Genesis R&D software (locally or use the cloud version), the Genesis R&D® API, and Edit.

Currently, the Nutrition application is only for the United States of America.

Genesis R&D software is a third-party software package not developed by Avery Dennison. Refer to Genesis R&D's Web site at: https://www.esha.com/ for more information.

The Genesis R&D software Regulation default is U.S. 2016
 NLEA when you create a recipe. The FDA changed some
 rules and calculations for the U.S. 2016 Regulations;
 choosing the wrong setting for your format results in

inaccurate values on your labels.

When your recipes are complete, create a data file in **Edit** that includes the recipes. Decide which nutrition, ingredient, and allergen labels to use.

The Genesis R&D software works with the standard formats: 23, 26, 27, 28, 29, 33, 34, 35, 36, 37, 38, 39, 44, 45, 46, 47, 70, 72, 74, and 76.

See the following list of fields that are imported into **Edit** from Genesis R&D software.

| Field Name             | Unit of Measure |
|------------------------|-----------------|
| Ingredients            |                 |
| Allergens              |                 |
| Servings Per Container |                 |
| Serving Size           |                 |
| Calories               |                 |
| Total Fat              | g               |
| Total Fat, %           | %               |
| Saturated Fat          | g               |
| Saturated Fat, %       | %               |
| Trans Fat              | g               |
| Polyunsaturated Fat    | g               |
| Monounsatured Fat      | g               |
| Cholesterol            | mg              |
| Cholesterol, %         | %               |
| Sodium                 | mg              |
| Sodium, %              | %               |
| Total Carbohydrates    | g               |
| Total Carbohydrates, % | %               |

| Dietary Fiber    | g   |
|------------------|-----|
| Dietary Fiber, % | %   |
| Total Sugars     | g   |
| Added Sugars     | g   |
| Added Sugars, %  |     |
| Protein          | g   |
| Vitamin D        | mcg |
| Vitamin D, %     |     |
| Calcium          | mg  |
| Calcium, %       |     |
| Iron             | g   |
| Iron, %          |     |
| Potassium        | mg  |
| Potassium, %     |     |
| Thiamin, %       |     |
| Riboflavin, %    |     |
| Niacin, %        |     |
| Fat              | g   |
| Fat, %           |     |
| + Trans          | g   |
| + Trans, %       |     |
| Fibre            | g   |
| Fibre, %         |     |
| Sugars           | g   |
| Sugare %         |     |
|                  |     |

#### See Also

Linking Nutrition Information to Buttons Updating Buttons with Nutrition Information